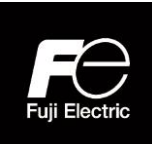

## **INSTRUCTION MANUAL**

Single-phase APR-V

## SETTING INDICATOR

TYPE : APD3

ROM Version: V1.01

## Contents

| INTRODUCTION                                     | i    |
|--------------------------------------------------|------|
| 1. SAFETY PRECAUTIONS                            | 1-1  |
| 2. BEFORE USE                                    | 2-1  |
| 2. 1. Checking the product ·····                 | 2-1  |
| 2. 2. Target APR ······                          | 2-1  |
| 2. 3. Transportation ·····                       | 2-1  |
| 2. 4. Storage ·····                              | 2-1  |
| 3. MOUNTING AND CONNECTIONS                      | 3-1  |
| 3. 1. Devices and parts required for connections | 3-1  |
| 3. 2. Mounting procedure                         | 3-1  |
| 4. FUNCTIONS                                     | 4-1  |
| 4. 1. Name of each part and outline of functions | 4-1  |
| 4. 2. Outline of operation mode ·····            | 4-3  |
| 4. 3. Function code ·····                        | 4-14 |
| 4. 4. Heater disconnection function ·····        | 4-35 |
| 5. SPECIFICATIONS                                | 5-1  |
| 5. 1. General specifications ·····               | 5-1  |
| 5. 2. Communication specifications ·····         | 5-1  |
| 5. 3. Transmission specifications                | 6-1  |
| 6. OPTION                                        | 6-1  |
| 6. 1. Extension cable for remote operation       | 6-1  |
| 6. 2. APD3 For mounting ·····                    | 6-1  |
| 7. GUARANTEE PERIOD , DISPOSAL AND CONTACT       | 7-1  |
| 7. 1. Guarantee period·····                      | 7-1  |
| 7. 2. Disposal ·····                             | 7-1  |
| 7. 3. Contact ·····                              | 7-1  |

Note: Please make sure that this instruction manual will be handed over to the final user who is responsible for the maintenance of this instrument.

# Safety design of equipment (request)

Please take the following into consideration in designing and manufacturing equipment using the AC power regulator (hereafter called APR).

## 1. Scope of application of product

The APR described in this manual is designed as a general-purpose product for general industry. The application of APR is off the subject in the following usage. The nuclear power, the aerospace, the medical treatment, the traffic equipment, ship, the passenger car, and systems of special application that may considerably affect the human life and property.

## 2. Failure of product

The APR uses electronic parts that center on the semiconductor for a main circuit and the control circuit. These electronic parts break down at a certain probability. Please do the safe designs of a redundant design, fire spread preventive design, erratic operation preventive design, etc. where an accident resulting in injury or death, a fire accident, and social damage, etc. are not caused as a result of the breakdown of the device that uses APR.

## 3. Malfunctions of main circuit semiconductors

Thyristors are used in the main circuit of the instrument. As their failure, the short-circuit may rarely occur. Although some models of the series have a function of detecting the said failure, safety design must be respected as in 2 above so that any malfunction will not entail serious damages.

# About the latest information

If system designing including the APR is in progress based on the contents of our general APR brochure, general D&C brochure, and related technical documents, we recommend you to obtain the latest information from our website at the following URL.

If maintenance is to be performed for the first time in a long time since the purchase of this instrument, various pieces of information is also available at the website.

<a href="http://www.fujielectric.co.jp/technica/products/ac-power-regulators/index.html">http://www.fujielectric.co.jp/technica/products/ac-power-regulators/index.html</a>

<Fe Library>

https://felib.fujielectric.co.jp/download/index.htm

Search word : RPVE

Copyright© 2020-2022 Fuji Electric Co., Ltd. All rights reserved.

The copyright of this instruction manual belongs to Fuji Electric Co., Ltd.

The company and product names listed in this document are the trademarks or registered trademarks of each company in principle.

The specifications are subject to change without prior notice.

## INTRODUCTION

Thank you very much for purchasing Fuji's setting indicator [APD3] (Read afterward as APD3.), which is an optional item of the APR-V. Be sure to read this manual carefully to ensure safety in handling the instrument, maintain intended functions and performance of the instrument, and operate the instrument properly.

The APD3 is designed for remotely operating Fuji's APR-V.

Connect to the Fuji APR-V with the remote control connection cable (RPN002-1, RPN002-3, RPN002-5). Remote operation from the panel, function code setting, monitoring, and copying (reading of APR function code data and writing to other APRs), data check, and data change can thus be performed.

Before using the APD3, read the instruction manual of the APR-V as well to use the instrument properly. Improper handling may prevent normal operation, or result in shortening of life or failure.

#### **Related documents**

The following are the documents related to the APR-V. Use them in accordance with the purpose.

| <ul> <li>Instruction manual for SINGLE-PHASE APR-V (Detailed version)</li> </ul> | : INR-MK31083 |
|----------------------------------------------------------------------------------|---------------|
| <ul> <li>Instruction manual for SINGLE-PHASE APR-V (Simple version)</li> </ul>   | : INR-MK31084 |
| <ul> <li>Instruction manual for THREE-PHASE APR-V (Detailed version)</li> </ul>  | : Later       |
| <ul> <li>Instruction manual for THREE-PHASE APR-V (Simple version)</li> </ul>    | : Later       |
| <ul> <li>Instruction manual for MODBUS RTU communication board</li> </ul>        | : INR-MK31091 |
| <ul> <li>Instruction manual for CC-Link communication board</li> </ul>           | : INR-MK31092 |

The contents of these manuals are revised as needed. Obtain the latest data from our website.

## 1. SAFETY PRECAUTIONS

Be sure to read this instruction manual carefully before performing installation, wiring, operation, and maintenance/inspection.

Operate the instrument properly after obtaining knowledge on the devices, information on safety, and all the other precautions on this instrument.

| This instruistion mean val | alaasifiaa tha laval | of a of a to to a | ana aquiti ana inta | "MALA DAUNIO" | ad "CALITION" |
|----------------------------|----------------------|-------------------|---------------------|---------------|---------------|
| I his instruction manual   | classifies the level | or satety p       | precautions into    | "WARNING" al  | nd CAUTION.   |

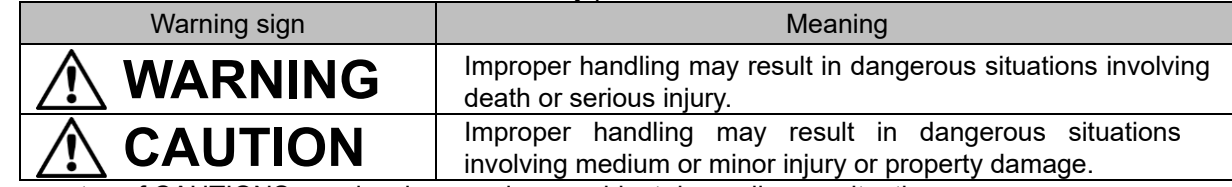

Even notes of CAUTIONS may involve a serious accident depending on situations. You must follow all of them because they contain very important information.

### Operation

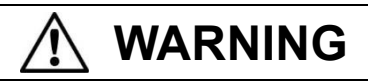

- Check the installation and wiring carefully for improper wiring and poor connections.
- Do not operate the dials and keys with wet hands. Do not allow liquids such as water to spill on the device.
- When various alarms are triggered or you feel an abnormal smell, turn off the input power supply. If the alarm or abnormal state recurs and the cause cannot be found, be sure to contact your dealer and never leave the problem unsolved.
- Be sure to mount the cover of the terminal block first, and then set the power to ON (close). Do not remove the cover in energized state. Even if each input is set to 0%, or the "Run/Stop" signal is set to OFF (open), electric shock may result if you touch an output terminal. Do not touch the terminals.
  - …… Electric shock or fire may result.
- If the alarm is reset with the operation signal set to ON, the instrument starts promptly. Be sure to check in advance that the operation signal is set to OFF.
- The APD3 STOP key is enabled only when communication with the APR main unit is normal. Use the operation stop signal from the APR for emergency stop, or provide an emergency stop switch separately. If the operation stop signal from the APR is to be used for emergency stop, input the run signal from the APR, and then input the RUN key of the APD3.
- If a data setup of a function code is performed without understanding an operation manual enough, or it mistakes, it may output to load exceeding allowable voltage.
   ...... An accident may result.

#### Disposal

![](_page_3_Picture_17.jpeg)

• When disposing of APD3, treat it as industrial waste.

#### Others

![](_page_3_Picture_20.jpeg)

• Never modify the instrument. •••••••••• Electric shock or injury may result.

## General precautions

The illustrations in this instruction manual may show the state of the instrument with the cover or safety shield removed in order to show details clearly. Before operating the instrument, be sure to mount the cover and protective shield back to the original position, and operate it according to the descriptions of the instruction manual.

## 2. BEFORE USE

## 2.1 Checking the product

- Open the package and check the following:
- (1) Are the APD3 and its instruction manual (Simple version) enclosed?
- (2) Is the instrument damaged due to an accident during transportation?
  - If you notice anything wrong, contact your dealer or our sales representative nearest to you.

## 2.2 Target APR

(Note) If the order code is kept blank, space is saved by including "-" or "/."

### 2.3 Transportation

The cover of this product is made of plastic.

Do not hold it in a way in which excessive power is applied to it to prevent damage.

#### 2.4 Storage

## 2.4.1 Temporary storage

(1) Store the instrument in an environment shown by Table 2-1

Table 2-1.Storage and transportation environment

| Item                                     | Specifications                                                                                                    |
|------------------------------------------|----------------------------------------------------------------------------------------------------|
| Ambient temperature for storage (Note 1) | -20 to +60°C                                                                                                    |
| Ambient humidity for storage             | 30 to 90% (Note 2)                                                                                                    |
| Atmosphere                               | A place not subject to dust, corrosive gas (such as sulfide gas and ammonia gas), oil mist, steam, water droplets, direct sunlight, and damage by salt. No condensation due to sudden temperature change is allowed. |
| Atmospheric pressure                     | 86 to 106 kPa (During storage)                                                                                                    |
| Vibration                                | Do not vibrate.                                                                                                    |
| Altitude                                 | 1.000m or less.                                                                                                    |

(Note.1) The ambient temperature for storage assumes relatively short time of storage such as during transportation.

- (Note.2) Even if the humidity satisfies the specifications, condensation or freezing may occur in a place where temperature varies widely. Avoid storing the instrument in such a place.
  - (2) Do not leave the instrument directly on a floor.
  - (3) If the atmosphere does not satisfy the storage environment listed by Table 2-1, seal the instrument tightly with a vinyl sheet before storage.
  - (4) If there is a concern that humidity may affect the storage, place desiccant (such as silica gel) in the package, and then seal it tightly with a vinyl sheet.

#### 2.4.2 Long-term storage

If the instrument is not to be used for a long time after purchase, store it in the following state.

(1) Satisfy the environmental conditions for temporary storage.

Note that if the storage period exceeds three months, maintain the ambient temperature within the -10 to  $+30^{\circ}$ C range to prevent degradation of electrolytic capacitor due to the effect of temperature.

- (2) Pack the instrument tightly to prevent entry of moisture. Place desiccant such as silica gel in the package to keep the relative humidity within the package at 70% or lower level.
- (3) If the instrument is to be left in an environment subject to humidity or dust (such as construction site or in case it is mounted on a control panel), remove it once and store it in an environments
- (4) To keep the instrument for one year or longer

If the instrument is left unenergized for a long time, characteristics of the electrolytic capacitor degrade. Be sure to connect it to the power for 30 to 60 minutes at least once a year.

## 3. MOUNTING AND CONNECTIONS

To connect the APD3 to the APR, use the remote control connection cable (RPN002-D) or a commercially available LAN cable to connect the APD3 to the APR.

## 3.1 Devices and parts required for connections

The following parts are required in addition to the APR.

| Table 3.1. Devices and parts required for connections |                                  |                                                                                                    |  |  |  |  |  |  |
|-------------------------------------------------------|----------------------------------|----------------------------------------------------------------------------------------------------|--|--|--|--|--|--|
| Name of device and parts                              | Туре                             | Note                                                                                                    |  |  |  |  |  |  |
| Connection cable for remote operation (Note)          | RPN002-1<br>RPN002-3<br>RPN002-5 | The cable is available in three lengths (1m, 3m, and 5m).<br>Conforms to European RoHS directive and UL standard. |  |  |  |  |  |  |
| Screws for mounting the APD3                          | M3*16                            | Conforms to RoHS directive. Use two screws (supplied).                                                            |  |  |  |  |  |  |

(Note) If commercially available LAN cable is to be used, use a straight cable (within 20 m in length) for

10BASE-T/100BASE-TX that satisfies category 5 or category 5e of ANSI/TIA/EIA-568A.

[Do not use shielded type cable (STP cable).]

Recommended LAN cable (to comply with European RoHS directive and UL standard):

Manufacturer : Green House

: GH-CBE5E-1M (Length: 1 m)

## 3.2 Mounting procedure

Type

Mount the APD3, following the procedure shown below.

![](_page_5_Figure_13.jpeg)

Fig. 3-1. Connecting the APD3 to the APR

(Note 2) Alarm LED (yellow and red) blinks to the main body of APR when an APD3 is detached from the main body.

![](_page_6_Figure_0.jpeg)

Fig. 3.2. Position of holes for mounting screws and panel cutout dimensions

## 4. FUNCTIONS

In APD3, various control setups besides various monitoring facilities can be performed.

![](_page_7_Picture_2.jpeg)

- Switch it on after attaching front cover by all means. During electricity, you must not take off a cover.
- Do not operate keys with wet hand. Do not splash liquid such as water over the instrument.
- During electricity, while during the output stop or a setting indicator (APD3) turns off the light, do not touch the terminal of APR-V. (When function code <u>6.003</u> [Standby State Selection] is <u>SUSP</u> [Standby State Enable], the light may be put out except a status display [MON].) ...... Electric shock or fire may result.
- If a data setup of a function code is performed without understanding an operation manual enough, or it mistakes, it may output to load exceeding allowable voltage. ...... An accident may result.

## 4.1 Name of each part and outline of functions

![](_page_7_Figure_8.jpeg)

Fig. 4-1-1. The name of each part of the SETTING INDICATOR (APD3)

| Operation mod            |                     | n mode                     | Setting mode |                                                                                                    | Monitor mode                  |                                                    |                             |  |  |  |
|--------------------------|---------------------|----------------------------|--------------|----------------------------------------------------------------------------------------------------|-------------------------------|----------------------------------------------------|-----------------------------|--|--|--|
| Indicator/Operating unit |                     |                            | Stop         | Run                                                                                                    | Stop                          | Run                                                |                             |  |  |  |
|                          | Multi-<br>Indicator | APR OREATION DISPLAY APD3  | Function     | Displays each operation data, internal I/O, communication<br>monitor, etc. in 8-segment indicator, while fixed to<br>multi-indicator display. |                               |                                                    |                             |  |  |  |
|                          |                     |                            | Display      | ON/Blinks                                                                                                    |                               |                                                    |                             |  |  |  |
|                          | Data                |                            | Function     | Displays function function                                                                                                    | on code and<br>lata.          | Displays outpu<br>output current,<br>and output %. | t voltage,<br>output power, |  |  |  |
|                          | Display             |                            |              | Display an alar                                                                                                    | m code when a                 | n alarm is issued                                  | 1.                          |  |  |  |
|                          |                     |                            | Display      | ON                                                                                                    |                               |                                                    |                             |  |  |  |
|                          |                     |                            | Function     | Displays each                                                                                                    | state.                        |                                                    |                             |  |  |  |
| it                       | Status              | RUN MON NET                |              | RUN: OFF                                                                                                    | RUN: ON                       | RUN: OFF                                           | RUN: ON                     |  |  |  |
| r ur                     | Display             |                            | Display      | MON:                                                                                                    | OFF                           | MON                                                | I: ON                       |  |  |  |
| ato                      |                     |                            |              | NET: When network mode is enabled, Lights up                                                                                                  |                               |                                                    |                             |  |  |  |
| dic                      | Unit<br>Display     | V %<br>A Hz<br>kW Sec<br>Ω | Function     | Displays the unit of data displayed on the LED monitor.                                                                                       |                               |                                                    |                             |  |  |  |
| <u> </u>                 |                     |                            | Display      | V: Voltage display                                                                                                    |                               |                                                    |                             |  |  |  |
|                          |                     |                            |              | A: Current display                                                                                                    |                               |                                                    |                             |  |  |  |
|                          |                     |                            |              | kW : Power display                                                                                                    |                               |                                                    |                             |  |  |  |
|                          |                     |                            |              | Ω: Resistance                                                                                                    |                               |                                                    |                             |  |  |  |
|                          |                     |                            |              | %: Percent display                                                                                                    |                               |                                                    |                             |  |  |  |
|                          |                     |                            |              | HZ: Frequency display                                                                                                    |                               |                                                    |                             |  |  |  |
|                          |                     |                            |              | Sec : Time setting display                                                                                                    |                               |                                                    |                             |  |  |  |
|                          | Dial                |                            | Function     | Displays function<br>increases/decr<br>code data                                                                                              | on code and<br>eases function | Switches displated a construction                  | ay mode of<br>data          |  |  |  |
|                          | MODE/               | NODE                       |              |                                                                                                    |                               | Transfers to se                                    | tting mode                  |  |  |  |
| nit                      | RESET<br>key        | RESET                      | Function     | Transfers to me                                                                                                    | onitor mode.                  | Resets the alar<br>of the error is e               | m after cause<br>liminated  |  |  |  |
| tion ur                  | SET<br>key          | SET                        | Function     | Displays function<br>and confirms the                                                                                                    | on code data<br>ne data       | A setup of a fix a monitor item                    | ed display of               |  |  |  |
| Opera                    | RUN<br>key          | RUN                        | Function     | Starts operation                                                                                                    | -                             | Starts operation                                   | -                           |  |  |  |
| 0                        | STOP<br>key         | STOP                       | Function     | -                                                                                                    | Stops<br>operation            | -                                                  | Stops<br>operation          |  |  |  |

Table 4-1-1. Displays and key operation

Table 4-1-2. Data display- alphanumeric character expression

| Alphanumeric<br>character | Display | Alphanumeric<br>character | Display | Alphanumeric<br>character | Display | Alphanumeric<br>character | Display  | Alphanumeric<br>character | Display | Alphanumeric<br>character | Display |
|---------------------------|---------|---------------------------|---------|---------------------------|---------|---------------------------|----------|---------------------------|---------|---------------------------|---------|
| A                         | R       | F                         | F       | к                         | _       | Ρ                         | P        | U                         |         | Z                         |         |
| b                         | Ь       | G                         |         | L                         | L       | q                         | 9        | v                         | ப       | -                         |         |
| с                         |         | н                         | Н       | m                         |         | r                         | <b>F</b> | w                         |         | _                         |         |
| d                         | Ц       | i                         | I       | n                         |         | S                         | 5        | х                         | _       | 0.                        |         |
| E                         | E       | J                         |         | o                         |         | t                         | F        | У                         | Ч       | 9.                        | 9       |

## 4.2 Outline of operation mode

- The setting indicator can be operated in either of the following two modes.
  - Monitor mode: The operation is monitored in real time.
    - An alarm code is displayed when an alarm is issued.

• Setting mode: Function code data can be checked or set in this mode.

In each operation mode, APR operation/stop operation is possible with the RUN key/STOP key.

The change state of the operation mode is shown in Fig. 4-2-1.

![](_page_9_Figure_7.jpeg)

Fig. 4-2-1. Operation mode state transfer diagram

### (The display on the LED monitor shown below is an example.)

### 4.2.1 RUN/STOP operation

Press the RUN key, and the state display "RUN" lights and operation is started.

Press the STOP key, and the state display "RUN" turns off and operation is stopped.

(Note.1) Before operating the instrument, set [RUN-COM] on the terminal block of the APR to ON (short-circuited).

If operation is made in the OFF (Open) state, <u>rUn</u> and then <u>StoP</u> are displayed on the LED monitor.

- (Note.2) If state-indicating "RUN" lighting, the instrument is automatically restarted even if the power is turned off and then on again.
- (Note.3) Disable the RUN key and STOP keys If you want to, set function code 6. o11 [APD3 : RUN/STOP Key Operation Selection] to oFF.r [Disable].

## 4.2.2 Monitor mode

The state-indicating "MON" lighting and the items shown below can be monitored.

Turn on the dial to switch between items to be monitored. If an alarm issued, the alarm code is displayed.

|             |     | Table 4-                                          | 2-1. Monit        | or item | n table                                                          |
|-------------|-----|---------------------------------------------------|-------------------|---------|------------------------------------------------------------------|
|             | No. | Monitor item                                      | Display<br>(e.g.) | Unit    | Explanation of an indicated value                                |
|             | 1   | Output reading                                    | 100.0             | %       | Output reading by internal calculation of the APR                |
|             | 2   | Output voltage                                    | 220.0             | V       | AC output voltage detection                                      |
|             | 3   | Output current                                    | 150.0             | V       | AC output current detection                                      |
|             | 4   | Output power                                      | 33.00             | kW      | AC output power detection                                        |
| (Note.2, 3) | 5   | Load resistance                                   | 1.47              | Ω       | AC output voltage (detection)/<br>AC output current detection    |
| (Note.4)    | 6   | Output current for CT                             | 150.0             | Α       | AC output current detection value at CT0/1                       |
| (Note.3, 4) | 7   | Load resistance for CT                            | 1.47              | Ω       | Load resistance value at CT0/1                                   |
|             | 8   | Power supply voltage                              | 220v              | V       | Power supply voltage detection<br>(Main circuit :Input terminal) |
|             | 9   | Power supply frequency                            | 60.0              | Hz      | Power supply frequency detection                                 |
|             | 10  | Output setting signal                             | r100              | %       | Setting signal detection                                         |
|             | 11  | Gradient setting signal                           | g100              | %       | Gradient setting signal detection                                |
|             | 12  | CLR setting signal                                | c100              | %       | CLR setting detection                                            |
|             |     | Control circuit terminal input                    | T0.A.r            |         | Status display of control circuit terminal                       |
|             | 13  | 3 <sup>rd</sup> column: Alarm reset               | 0./1.             | _       | [RST-COM] Alarm reset terminal                                   |
|             | 15  | 2 <sup>nd</sup> column: Auto/manual changeover    | A. / m.           | -       | [AUTO-COM] Auto/manual terminal                                  |
|             |     | 1 <sup>st</sup> column: RUN/STOP changeover       | r/S               |         | [RUN-COM] RUN/STOP terminal                                      |
|             | 14  | Rated current, Control system                     | 20.A              | Α       | Rated current, Control system                                    |
|             |     | Advanced Function Information                     | F0.0              |         | Enable/disable the advanced setting function                     |
|             | 15  | 3 <sup>rd</sup> column: Unused                    | —                 | -       | Unused                                                           |
|             |     | 2 <sup>nd</sup> column: Function selection switch | 0/2               |         | Enable/disable function selection switch                         |
|             | 16  | Alarm code                                        | E 01              | -       | Alarm outbreak display                                           |

(Note.1) In order to display a monitor item on a forward direction (No.1~16~1), rotate a dial in the clockwise direction. (Fig.4-2-2)

- (Note.2) It is displayed by selecting on [Enable] for the function code 7.d05 [Monitor: Load Resistance Display Selection].At this time, monitor No.10 to 12 are hidden.
- $\begin{array}{ll} (\text{Note.3}) & \text{The maximum value of resistance display is $99.99\Omega$.} \\ & \text{If the maximum value is exceeded, $99.99\Omega$ will be displayed.} \\ & \text{If the value is indeterminate (current is not flowing in the load, etc.), $0.0\Omega$ is displayed.} \end{array}$
- (Note.4) It is displayed by selecting on [Enable] for the function code 7.d06 [Monitor: CT Value Display Selection].
- (Note.5) Press the SET key to display the items to be monitored at all times. Default display is output voltage.
- (Note.6) If key or dial operation is not performed for 20 seconds in the setting mode, the display set in the monitor mode is displayed. Note that if the dial is turned after the display is fixed, the display changes, and resetting is allowed by pressing the SET key.

![](_page_10_Figure_10.jpeg)

Fig. 4-2-2. Monitor item display change flow

## (1) Display accuracy

The display accuracy of the monitor items is as shown in the table below. Table 4-2-2. Items to be monitored O: Monitor accuracy ±2%FS, O: Monitor accuracy ±5%FS, -: Not displayed

| No   | No Monitor item         |      | Explanation of an indicated value                                | Accuracy of control system |     |   |   |   |            |  |
|------|-------------------------|------|------------------------------------------------------------------|----------------------------|-----|---|---|---|------------|--|
| 110. |                         | Onic |                                                                  | Т                          | A/B | С | D | Е | Р          |  |
| 1    | Output reading          | %    | Output reading by internal calculation of the APR                | ۲                          | ۲   | ۲ | ۲ | ۲ | ۲          |  |
| 2    | Output voltage          | V    | AC output voltage detection                                      | 0                          | 0   | ۲ | ۲ | 0 | $\bigcirc$ |  |
| 3    | Output current          | А    | AC output current detection                                      |                            | ۲   | ۲ | ۲ | ۲ | 0          |  |
| 4    | Output power            | kW   | AC output power detection                                        |                            | 0   | 0 | ۲ | 0 |            |  |
| 5    | Load resistance         | Ω    | AC output voltage (detection)/<br>AC output current detection    |                            | 0   | 0 | 0 | 0 | 0          |  |
| 6    | Output current for CT   | Α    | AC output current detection value at CT0/1                       | - 0                        |     |   |   |   |            |  |
| 7    | Load resistance for CT  | Ω    | Load resistance value at CT0/1                                   | —                          |     | 0 |   |   |            |  |
| 8    | Power supply voltage    | V    | Power supply voltage detection<br>(Main circuit :Input terminal) | ۲                          |     |   |   |   |            |  |
| 9    | Power supply frequency  | Hz   | Power supply frequency detection                                 | ۲                          |     |   |   |   |            |  |
| 10   | Output setting signal   | %    | Setting signal detection                                         |                            |     | ۲ |   |   |            |  |
| 11   | Gradient setting signal | %    | Gradient setting signal detection                                | ۲                          |     |   |   |   |            |  |
| 12   | CLR setting signal      | %    | CLR setting detection                                            | ۲                          |     |   |   |   |            |  |

(Note.1) Regarding the display accuracy, only the heater resistance during phase control is applicable. An accurate output voltage cannot be displayed at the inductivity load, the first transformer control, and the first rectifier control. The output voltage display value is the referred value.

(Note.2) The cycle control and cycle control ) Rush current auto suppression can display "Output voltage", "Output reading ", "Power supply voltage", "Power supply frequency", and "Alarm code".
 When using the cycle control with the control type C, type D and type E, disconnect the VT because the connected VT may be burnt out due to the magnetic bias phenomenon

(Note.3) To keep the monitor accuracy of the load resistance value (balanced load) within 5%FS, the output setting must be 60% or more.

(2) Monitor with item name display

When displaying the monitor items in the table below, the item name is displayed for 1 second before the numerical value display.

| No. | Monitor item           | Item name display | Display<br>(e.g.) | Unit | Explanation of an indicated value          |
|-----|------------------------|-------------------|-------------------|------|--------------------------------------------|
| 6   | Output current for CT  |                   | 150.0             | Α    | AC output current detection value at CT0/1 |
| 7   | Load resistance for CT |                   | 1.47              | Ω    | Load resistance value at CT0/1             |

Table 4-2-3. Monitor item with item name display

## 4.2.3 Setting mode

The setting mode has functions such as setting/checking function codes and maintenance functions that can check the input signal.

It uses a menu system that allows easy selection of functions. Table 4-2-4 shows the menu types. The leftmost digit (number) of the displayed code indicates the menu number, and the remaining 3 digits indicate the menu contents.

When the setting mode is entered from the second time onward, the function code at the end of the previous time is displayed.

| Manu                   | Data<br>display unit | Major function                                       | Description                                                                                                    |  |  |
|------------------------|----------------------|------------------------------------------------------|----------------------------------------------------------------------------------------------------|--|--|
|                        | 1.b                  | Basic Functions 1<br>b code (1.b01 - 1.b06)          | Basic APR-V operations<br>Mainly substitution of external volume                                                                                                    |  |  |
| APR control<br>setting | 2.b                  | Basic Functions 2<br>b code (2.b01 - 2.b08)          | Basic APR-V operations<br>Mainly function selection                                                                                                    |  |  |
|                        | 3.F                  | Feedback Functions<br>F code (3.F01 - 3.F14)         | The function corresponding to feedback form.<br>CLR setting, Heater disconnection setting, etc.                                                                                                    |  |  |
| Attachment             | 4.n                  | Communication Functions<br>n code (4.n01 - 4.n13)    | The function about communication                                                                                                    |  |  |
| setting                | 4.E                  | Output Signal Functions<br>E code (4.E01 - 4.E04)    | The function about an output signal                                                                                                    |  |  |
| Alarm setting          | 5.A                  | Alarm Functions<br>A code (5.A01 - 5.A19)            | The function about an alarm output (terminal block[Z1, Z2])                                                                                                    |  |  |
| Setting option         | 6.o                  | Setting Options<br>o code (6.o01 - 6.o13)            | The function code changed from a factory<br>setting is displayed (it is possible to return<br>function code data to reference/change/factory<br>setting). The operation limited function of<br>APD3. |  |  |
| Advanced               | 7.d                  | Advanced function<br>d code(7.d01 - 7.d11)           | Monitor display selection. (Load resistance, CT<br>signal)<br>Function to enable external terminal input                                                                                             |  |  |
|                        | 7.t                  | Input signal check function<br>t code(7.t01 – 7.t18) | Displays the status of the setter for adjustment and terminal input signal                                                                                                    |  |  |
| Initial setting        | 0.i                  | Initial Setting<br>i code (0.i01-0.i07)              | "CODE SYMBOLS" setting                                                                                                    |  |  |

| Table | 4-2-4. | Setting | mode | menu |
|-------|--------|---------|------|------|
| TUDIC |        | ooung   | mouo | mone |

#### (1) Display menu

All the menu mode function codes can be displayed by turning the dial.

![](_page_13_Figure_2.jpeg)

(2) Menu "Data setting"

![](_page_13_Figure_4.jpeg)

Operation procedure:

- 1. Press (MODE while monitor mode is displayed, and the function code is displayed.
- 2. Select a desired function No. by turning (for instance, <u>1.b01</u>) and "Function code data" appears.
- 3. The initial setting is 0.0 %. If 50.0 % has been set, 50.0 % appears.
- 4. Turn to select a desired setting and press set , and the function code data is confirmed and the next function code No. 1.b02 appears.
- 5. Press more not to make the setting for that function code, and the display returns to 1.b01
- 6. Press to return to the monitor mode, or wait for 20 seconds, and the monitor mode is automatically restored.

Fig. 4-2-3. State transition in setting mode

#### (3) Manu "Data check & change"

The change of function code data can be checked or changed using the function code 6.004 [Data Check & Change].

The function code changed from the factory setting appears on the data display unit.

![](_page_14_Figure_3.jpeg)

Operation procedure:

- 1. Select the function code 6.004 in the setting mode, and press set
- 2. ComP appears, and the newest code (for instance, 1.b01) in the changed function code is displayed.
- \* If there is no changed function code, SAmE is displayed.
- 3. The function code can be changed by turning
- Select the function code, and press (ser), the function code data can be changed.
- 4. Turn to select a desired function code and then press (set), and the function code
  - data is confirmed. Again, after displaying <u>ComP</u> and the next function code No. that has been changed, <u>1.b02</u> appears.

\* The function code of the correspondence (for instance, <u>1.b01</u>) disappears from the list of the changed function code when the fixed set value is the same as the factory setting.

5. Press to return to the monitor mode, or wait for 20 seconds, and the monitor mode is automatically restored.

Fig. 4-2-4. "Data check & change" operation procedure

#### (4) Menu "Alarm history check"

The alarm that has been issued can be checked with function code 6.008 [Checking Of Alarm History].

![](_page_15_Figure_2.jpeg)

Operation procedure:

- 1. Select function code 6.008 in the setting mode and press set ,and HiSt appears.
- 2. Turn clockwise by one step.
   Refer to procedure 3, when the number of alarm histories is zero.
   Refer to procedure 4, when the number of alarm histories is one or more.
- 3. Er.0 appears. Press set or est, and the display returns to 6.008 .
- 4. Newest alarm history No. <u>n</u> is displayed. In this state, if <u>set</u> is pressed, and an alarm code (for instance, <u>E 05</u>) will be displayed. Once again, if <u>set</u> is pressed, and the elapsed time (for instance, <u>10</u>) will be displayed.
- 5. While the newest No.  $n \\ 1$  shows, if  $n \\ 1$  is turned once on the right side, the alarm history No.  $n \\ 2$  in front of one will be displayed.

If  $\bigcirc$  is turned once on the left side, the alarm history No. <u>n</u> in front of one will be returned.

6. While an alarm code or the elapsed time shows, if set or west is pressed, it will return to the display of an alarm history No. While an alarm history No. shows, if west is pressed, it will return to the function code 6.008.

Fig. 4-2-5. "Alarm history check" operation procedure

(5) Direct drive function

APD3 operates in the same manner as an internal setter and external setter.

As a specific example, if the dial is turned while function code data [0 to 100%] of the function code [1.b01] [Manual Digital Setting] is displayed, the display changes in the 0 to 100% range. The output of the main unit also changes accordingly in the 0 to 100% range.

Press SET key to confirm the setting, and the next function code 1.b02 [Gradient Digital Setting] appears.

If you press the MODE/RESET key before pressing the SET key, the previous set value will be restored.

See the direct drive field (Enable:  $\bigcirc$ ) in "4.3.1 Function code list" for the function codes having the same functions.

- (Note.1) The alarm code displays <u>E CL</u>, when entering "CLR detection" state while operating a direct drive.
- (Note.2) An alarm code is displayed during direct drive operation, and if you continue to turn the dial, the LED monitor display will return to the original direct drive operation. The alarm does not reset.

When the output is stopped by an alarm, the setting by direct drive operation is disabled.

(The status display "RUN" (operation display) turns off).

(Note.3) If an alarm occurs during direct drive operation, the set value before the alarm code is displayed is confirmed.

## 4.2.4 Alarm code display

If the protective function is activated and an alarm is issued, the alarm code is displayed.

![](_page_17_Figure_2.jpeg)

Operation procedure:

- 1. If an alarm occurs, an alarm code **E**\_oC appears (for instance, "Overcurrent").
- 2. Output voltage is displayed by pressing with , or turning . The monitor item and alarm code is displayed by turning .
- 3. Alarm reset.

By pressing (HOOR , the alarm codes are reset and only the monitor item is displayed. APR-V will start an output, if output preparation is complete.

## Note: Remove the cause of alarm code generating before pushing alarm reset.

Fig. 4-2-6. The operation procedure of monitor mode under alarm display

Only one alarm code is displayed. The priority of the display is major failure> minor failure> other failure. If they have the same priority, the one with the earliest occurrence is displayed. If you remove the cause of the alarm and press the MODE/RESET key, the alarms with the highest priority will be displayed first. An alarm code list is shown in Table 4-2-5. For alarm details, refer to the APR-V main unit operation manual.

| Display | Name                                         | Alarm<br>No. | Explanation                                                                                                    |
|---------|----------------------------------------------|--------------|----------------------------------------------------------------------------------------------------|
| E_oC    | Overcurrent                                  | 1            | Detected by internal CT when the output current exceeds the rating for several cycles.                                                                                                    |
| E_tH    | Thyristor error (Type A and up)              | 2            | Short circuit of thyristor element is detected by internal CT.                                                                                                    |
| E_FS    | Main fuse blown                              | 3            | In case abnormal current such as insufficient insulation and<br>short circuit should occur, the current is interrupted within half<br>cycle to protect the main element.                             |
| E_oH    | Overheating                                  | 4            | Detection by temperature sensor                                                                                                    |
| E_CP    | CPU error                                    | 5            | CPU memory error                                                                                                    |
| E_Hb    | Heater disconnection                         | 7            | Heater disconnection                                                                                                    |
| E_LF    | Power supply frequency fall                  | 8            | When power supply frequency falls within the 45 to 65 Hz range                                                                                                    |
| E_LL    | Under voltage                                | 9            | Detects decrease of control power supply voltage                                                                                                    |
| E_Lo    | Over voltage                                 | 12           | Detects increased of control power supply voltage                                                                                                    |
| E_Fn    | End of life of cooling fan                   | 13           | Detects the end of life of cooling fan(decrease of speed)<br>(Air-cooled type only)                                                                                                    |
| E_ES    | Analog output current error (Option)         | 31           | Detects when the allowable load resistance is exceeded when using the current signal on the AO board.                                                                                                |
| E_CL    | CLR detection                                | 15           | Detects load current that exceeds the CLR setting.                                                                                                    |
| E_01    | Communication error (Net)                    | 6            | Detects master APR transmission failure during parallel operation (ZAX, ZAP).<br>Detects communication error during network communication (Modbus RTU, CC-Link).                                     |
| E_02    | Communication error (APD3)                   | 14           | Detected when there is no communication response from APR.<br>If function code 6.013 [APD3: Communication Disconnection<br>Detection Selection] is set to OFF [Disable], it will not be<br>detected. |
| E_03    | Setting input 1 disconnected                 | 16           | When setting input 1 (external volume for manual setting) is enabled, non-connection is detected. Judgment time: 10 seconds.                                                                         |
| E_04    | Setting input 2 disconnected                 | 17           | When setting input 2 (external volume for gradient setting) is enabled, non-connection is detected. Judgment time: 10 seconds.                                                                       |
| E_05    | Current/voltage setting signals disconnected | 18, 19       | 4-20mA or 1-5V, non-connection is detected.<br>Judgment time: 10 seconds.                                                                                                    |
| E_07    | Data R/W failure (APD3)                      | 20           | Detected when data cannot be saved to external memory. (APD3)                                                                                                    |
| E_08    | Data R/W failure (APR)                       | 21           | Detected when data cannot be saved to external memory. (APR)                                                                                                    |
| E_09    | Alarm history storage failure                | 22           | Detected when the alarm history cannot be saved in the external memory. (APR)                                                                                                    |
| E_10    | Password error                               | -            | Display if the password is incorrect.                                                                                                    |
| E_11    | APD3 operation error                         | -            | Displayed when an incorrect operation is performed in each operation mode.                                                                                                    |
| E_12    | Current zero cross detection failure(Type P) | 27           | Detects unconnected/reverse polarity connection of external CT.<br>Detected when the load is open.                                                                                                   |
| E_13    | Delay of load current by 30°or more(Type P)  | 28           | Detects when the load current is delayed by 30° or more.                                                                                                    |

(Note.1) Cut power off when alarm is generated. Next, remove the cause of alarm. Do not turn on the power supply again without removing the cause of alarm. There is a possibility of displaying the same alarm again.

- (Note.2) Even if the alarm is reset while the alarm is being displayed, the alarm display will continue if the cause has not been resolved.
- (Note.3) Alarm is preserved in the alarm history (100 or less).
- (Note.4) If an alarm is rest without turning off the power and then the same alarm occurs again, the second alarm is not recorded in the alarm history.
- (Note.5) Next alarms are not saved in the alarm history. "CPU memory error <u>E\_CP</u>", "CLR detection <u>E\_CL</u>", "Data R/W failure <u>E\_07</u>], <u>E\_08</u>", "Alarm history storage failure <u>E\_09</u>", "Password error <u>E\_10</u>", and "APD3 operation error <u>E\_11</u>"

(Note.6) Resetting alarm codes The alarm can be canceled by removing the alarm factor. (Alarm code display cancellation, alarm contact cancellation)Some alarms are automatically released. (e.g., "communication error <u>E 01</u>", "CLR detection <u>E\_CL</u>") (Note.7) When setting or running/stopping by APD3 or network device, the set value is saved (written) in the internal EEPROM. There is an upper limit (about 1 million times) to the number of times EEPROM can be written.

If the number of writable times exceeds the upper limit, "Data write/read failure (APR)  $\boxed{E \ 08}$ " or "Alarm history storage failure  $\boxed{E \ 09}$ " may be detected or the data may return to the factory default. For example, if an operation/stop command is issued from a network device at 10-minute intervals, an alarm will be detected 19 years later.

In addition, the main unit consumes the number of times of write in the EEPROM in the following cases: [1] Storage of alarm history at the occurrence of an alarm (one time of write)

[2] Operation accumulation time preservation in every hour (one time of write)

Please note that when using the generator power supply, "Power supply frequency abnormal <u>ELF</u>,", "Under voltage <u>ELL</u>,", and restart may be repeated.

(Note.8) About the priority level

If multiple alarms occur at the same time, the alarm with the highest priority is displayed. Refer to Table 4-2-6 for a priority level.

| Priority<br>level | Alarm output<br>(Note.1) | After-detection operation |
|-------------------|--------------------------|---------------------------|
| HIGH              | r1 r0                    | Output stop               |
| 介                 | 11,12                    | Output continuation       |
| Ŷ                 | r                        | Output stop               |
| LÓW               | 1-                       | Output continuation       |

Table 4-2-6. Alarm code priority level

| (Note.1) | "Alarm | Functions | (5.A code | )" reference |
|----------|--------|-----------|-----------|--------------|
|----------|--------|-----------|-----------|--------------|

### 4.2.5 Multi-indicator

By expressing numerical value of the data display with a multi-indicator, higher visual effect can be obtained. Table 4-2-7 (below) explains what these numbers mean.

| No. | Monitor item   | Display<br>(e.g.) |     |     | Alloc | ation of r | multi-ind | icator |     |      |
|-----|----------------|-------------------|-----|-----|-------|------------|-----------|--------|-----|------|
| 1   | Output voltage | 220.0V            | 20% | 40% | 50%   | 60%        | 70%       | 80%    | 90% | 100% |
| 2   | Output current | 80.0A             | 20% | 40% | 50%   | 60%        | 70%       | 80%    | 90% | 100% |
| 3   | Output power   | 17.6kW            | 20% | 40% | 50%   | 60%        | 70%       | 80%    | 90% | 100% |
| 4   | Output reading | 100.0%            | 20% | 40% | 50%   | 60%        | 70%       | 80%    | 90% | 100% |

Table 4-2-7. Multi-indicator

- Lighting and blinking of multi-indicator When the value is transferred from 0% to 20%, the 20% LED blinks. At 5%, the LED blinks, allowing the ON/OFF DT ratio to show 25%. At 10%, the LED blinks, allowing the ON/OFF DT ratio to show 50%. At 15%, the LED blinks, allowing the ON/OFF DT ratio to show 75%. At 20%, the LED lights. Other LED operates in the same manner.
- About the multi-indicator fixation display
   A fixed display can be done by each item the multi-indicator.
   Refer to "the function code 6.001 [Multi-indicator Fixation Display]" of the "4.3.2 Outline of function code" for details.

## 4.3 Function code

## 4.3.1 Function code list

A function code is the code number assigned to the function of APR-V.

The function codes consist of the following 9 groups: "Basic Functions (b code)", "Feedback Functions (F code)", "Communication Functions (n code)", "Attachment Functions (E code)", "Alarm Functions (A code)", "Setting Options (o code)", "Advanced function (d code)", "Input signal check function (t code)", "Initial Setting (i code)".

Checking and setting the function code data

In the function code data, there are a thing in which setting change is possible, and an impossible thing. The symbol to classify these in is shown in the column of "the data processing" of the function code list.

- ◎ : Can be checked and set freely.
- O : Exclusively for setting
- $\triangle$  : Data is protected by password. Customers can check the data but cannot set data.
- × : Exclusively for checking
- : Data cannot be checked or set through network communication.
- Skip function

The skip conditions (a function code and a preset value) to which a function code becomes undisplayed at the column of a "skip" of a function code table are shown.

O: Displayed at all times. It is not skipped.Function code: It is the function code and its function code data leading to a skip.F\_SW□: APR function selection switch (□: SW No.) and its setting state that cause skipping.

A list of function codes is shown on the next page.

## Basic Functions 1 (1.b code)

| Function |                          | Function code data | Incre- |      | Factory  | Data            | Data | S             | kip     | Direct |
|----------|--------------------------|--------------------|--------|------|----------|-----------------|------|---------------|---------|--------|
| code     | Name                     | (settable range)   | ment   | Unit | setting  | proce-<br>ssing | сору | Function code | setting | drive  |
| 1.b01    | Manual Digital Setting   | 0 to 100.0%        | 0.1    | %    | 0.0%     | 0               | 0    | 0             | -       | 0      |
| 1.b02    | Gradient Digital Setting | 0 to 200.0%        | 0.1    | %    | 100.0%   | O               | 0    | 0             | -       | 0      |
| 1.b03    | Base Load Setting        | 0 to 100.0%        | 0.1    | %    | 0.0%     | O               | 0    | 7.d04         | on      | 0      |
| 1.b04    | Soft Start Time Setting  | 0.5 to 100.0 sec.  | 0.1    | Sec. | 0.5 sec. | O               | 0    | 7.d04         | on      | -      |
| 1.b05    | Soft Up Time Setting     | 0.5 to 100.0 sec.  | 0.1    | Sec. | 0.5 sec. | O               | 0    | 7.d04         | on      | -      |
| 1.b06    | Soft Down Time Setting   | 0.5 to 100.0 sec.  | 0.1    | Sec. | 0.5 sec. | O               | 0    | 7.d04         | on      | -      |

## Basic Functions 2 (2.b code)

| Function | Name                              | Function code data                    |         | Incre- | Unit | Factory | Data<br>proce- | Data | S<br>Function | kip         | Direct |
|----------|-----------------------------------|---------------------------------------|---------|--------|------|---------|----------------|------|---------------|-------------|--------|
| code     |                                   | (settable range)                      |         | ment   |      | setting | ssing          | сору | code          | setting     | drive  |
|          |                                   | No Selecting (APD3)                   | : no    |        |      |         |                |      |               |             |        |
| 2.b01    | Setting Input 1 Selection         | Manual Setter                         | : mAnU  | -      | -    | mAnU    | O              | 0    | 0             | -           | -      |
|          |                                   | CLR Setter                            | : CL.vL |        |      |         |                |      |               |             |        |
|          |                                   | No Selecting (APD3)                   | : no    |        |      |         |                |      |               |             |        |
| 2.b02    | Setting Input 2 Selection         | Gradient Setter                       | : Grd   | -      | -    | Grd     | O              | 0    | 0             | -           | -      |
|          |                                   | CLR Setter                            | : CL.vL |        |      |         |                |      |               |             |        |
|          | Auto Sotting Soloction            | Auto Setting                          | : 1-5v  |        |      |         |                |      |               |             |        |
| 2.b03    | (Voltage Signal Setting Input)    | Gradient Setting                      | : Grd   | -      | -    | 1-5v    | O              | 0    | 0             | -           | -      |
|          | (Totago orginal county input)     | CLR Setting                           | : CL.vL |        |      |         |                |      |               |             |        |
| 2 604    | Auto Setting Selection            | DC1-5V                                | : 1-5v  | _      | _    | 1-51    | 0              | 0    | 2.b03         | Except 1-5V | _      |
| 2.004    | (Voltage Signal)                  | DC0-5V                                | : 0-5v  |        |      | 1-50    | ۲              | Ŭ    | 7.d04         | on          |        |
|          |                                   | Disable                               | : oFF   |        |      |         |                |      |               |             |        |
| 2 b05    | 2-potion Control Selection        | Auto/Manual Changeover Input Terminal | : Auto  | _      | _    | OFF     | 6              | 0    | 0             | _           | _      |
| 2.000    | (Disable / Changeover)            | APD3-HIGH Setting                     | : AP-H  |        |      | 011     | ۲              | Ŭ    | Ŭ             |             |        |
|          |                                   | APD3-LOW Setting                      | : AP-L  |        |      |         |                |      |               |             |        |
|          |                                   | L-1.b01, H-1.b02                      | : LA.HA |        |      |         |                |      |               |             |        |
| 2 606    | 2-potion Control Selection        | L-1.b01, H-Setting Input 2            | : LA.Hv | _      | _    |         | 0              | 0    | 0             | _           | _      |
| 2.000    | (LOW / HIGH Selection)            | L-Setting Input 1, H-1.b02            | : Lv.HA |        |      | DAILY   | ۲              | Ŭ    | Ŭ             |             |        |
|          |                                   | L-Setting Input 1, H-Setting Input 2  | : Lv.Hv |        |      |         |                |      |               |             |        |
|          |                                   | Phase Control                         | : PHA1  |        |      |         |                |      |               |             |        |
| 2 607    | Waysform Control System Selection | Cycle Control                         | : CYC1  | _      | _    |         | 0              | 0    | 7 d04         | on          | _      |
| 2.007    | Wavelorm Control System Selection | Cycle Control : Rush Current          | : CYC2  |        |      | 11161   | ۲              | Ŭ    | 7.004         | UI          |        |
|          |                                   | Auto Suppression                      |         |        |      |         |                |      |               |             |        |
|          |                                   | Linearity                             | : Lnr   |        |      |         |                |      |               |             |        |
| 2.b08    | Output Characteristics Selection  | Phase Angle Proportional              | : Pro   | -      | -    | Lnr     | O              | 0    | 0             | -           | -      |
|          |                                   | Square-Law Characteristics            | : SqU   |        |      |         |                |      |               |             |        |

## Feedback Functions (3.F code)

| Function |                                                         | Function code data                                                                       | Incre- |                | Factory                 | Data   | Data | S                                         | kip                                          | Direct |
|----------|---------------------------------------------------------|------------------------------------------------------------------------------------------|--------|----------------|-------------------------|--------|------|-------------------------------------------|----------------------------------------------|--------|
| code     | Name                                                    | (settable range)                                                                         | ment   | Unit           | setting                 | proce- | сору | Function                                  | setting                                      | drive  |
|          |                                                         | Feedback Control Enable         : Fbon           Feedback Control Disable         : FboF |        |                |                         | oomg   |      | 2.b07                                     | CYC1<br>CYC2                                 |        |
| 3 E01    | Operation Mode Selection                                |                                                                                          | _      | _              | Ebon                    |        | 0    | 7.d04                                     | oFF                                          | - I    |
| 0.1 01   |                                                         |                                                                                          |        |                |                         | ١      | U    | 0.i03                                     | t<br>A<br>P                                  |        |
| 3.F03    | AC CLR Selection                                        | 0 to (Rated current * 1.02) (A) (For Phase Control)                                      | 0.1    | А              | Rated current<br>* 1.02 | Ø      | 0    | 7.d04<br>0.i03                            | on<br>t                                      | 0      |
| 3.F05    | P Control Setting                                       | 0.100 to 0.500 times                                                                     | 1      | 0.001<br>times | 300                     | Ø      | 0    | 7.d04<br>0.i03                            | on<br>t                                      | • •    |
| 3.F06    | I Control Setting                                       | 0.025 to 0.125 sec.                                                                      | 0.001  | Sec.           | 0.075sec.               | Ø      | 0    | 7.d04<br>0.i03                            | on<br>t                                      | • •    |
| 0.507    | Heater Disconnection :                                  |                                                                                          |        |                | 0.00/                   | _      |      | 3.F11<br>7.d04                            | Except 0.0<br>on                             |        |
| 3.F07    | Judgment Level Setting                                  | 0 to 100.0%                                                                              | 0.1    | %              | 0.0%                    | Ø      | 0    | 0.03                                      | t<br>P<br>3P                                 | 0      |
| 3.F08    | Heater Disconnection :<br>Judgment Time Setting         | 0 to 60 sec.                                                                             | 1      | Sec.           | 1sec.                   | ۵      | 0    | 2.b07<br>7.d04<br>7.d04<br>F_SW2<br>0.i03 | CYC1<br>CYC2<br>oFF<br>on<br>Cycle<br>t<br>P | 0      |
| 3.F09    | Heater Disconnection :<br>Operation State Selection     | Operation Continue : rUn<br>Operation Stop : StoP                                        | -      | -              | rUn                     | Ø      | 0    | 0.i03                                     | t<br>P                                       | -      |
| 3.F10    | Heater Disconnection :<br>Detection Selection           | Disable : oFF.H<br>Enable : on.H                                                         | -      | -              | oFF.H                   | Ø      | 0    | 0.i03                                     | t<br>P                                       | -      |
| 3.F11    | Heater Disconnection :<br>Number Of Heaters Setting     | 0.0 to 5.5 (1Phase)                                                                      | *.1    | -              | 0.0                     | Ø      | 0    | 0.i03                                     | t<br>P                                       | -      |
| 3.F14    | Type P : Magnetic Deviation Preventive<br>Phase Setting | 0 to 100.0%                                                                              | 0.1    | %              | 0.0%                    | Ø      | 0    | 7.d04<br>0.i03                            | on<br>Except P                               | 0      |

## Network Functions (4.n code)

| Function |                                               | Function code data            |         | Incre- |      | Factory | Data            | Data | S             | kip     | Direct |
|----------|-----------------------------------------------|-------------------------------|---------|--------|------|---------|-----------------|------|---------------|---------|--------|
| code     | Name                                          | (settable range)              |         | ment   | Unit | setting | proce-<br>ssing | сору | Function code | setting | drive  |
|          |                                               | Parallel Operation (Type ZAX) | : PArA  |        |      |         |                 |      |               |         |        |
| 4 p01    | Communication Method Selection                | Modbus RTU                    | : mdbS  | _      | _    | 740     |                 | 0    | 0             | _       | _      |
| 4.101    | Communication Method Selection                | CC-Link                       | : CC_L  | _      | _    | 245     |                 | U    | 0             | _       | _      |
|          |                                               | Parallel Operation (Type ZAP) | : zAP   |        |      |         |                 |      |               |         |        |
|          | Descilled Occurations                         | Master                        | : no.1  |        |      |         |                 |      | 4 p01         | mdbs    |        |
| 4.n11    | Parallel Operation:<br>Master Slave Selection | Slave                         | : no.2- | -      | -    | no.1    | $\odot \bullet$ | 0    | 4.1101        | CC_L    | -      |
|          |                                               |                               |         |        |      |         |                 |      | 7.d04         | on      | ]      |

Refer to the following for an instruction manual about communication (network).

Instruction manual for CC-Link

Instruction manual for MODBUS RTU

:INR-MK31092

:INR-MK31091

## Attachment Functions (4.E code)

Refer to the following for an instruction manual about analog output function. • Instruction manual for APR-V Analog output board :INR-MK31089

| Al | arm | Functions | (5. | А | С | ode | ) |
|----|-----|-----------|-----|---|---|-----|---|
|    |     |           |     |   |   |     |   |

| Function | Norma                                                      | Function cod                         | le data      | Incre- | I hait | Factory  | Data   | Data   | S                | kip          | Direct |
|----------|------------------------------------------------------------|--------------------------------------|--------------|--------|--------|----------|--------|--------|------------------|--------------|--------|
| code     | Name                                                       | (settable ra                         | ange)        | ment   | Unit   | setting  | ssing  | сору   | Function<br>code | setting      | drive  |
| 5.A01    | Communication error (Net)                                  | No Selecting                         | : r-         | -      | -      | r2       | O      | 0      | 0                | -            | -      |
| 5.A02    | Heater Disconnection Selection                             | Serious Breakdown<br>Minor Breakdown | : r1<br>: r2 | -      | -      | r2       | Ø      | 0      | 0.i03            | t<br>P       | -      |
| 5.A03    | Power Supply Frequency Selection                           |                                      |              | -      | -      | r-       | O      | 0      | 0                | -            | -      |
| 5.A04    | Undervoltage Selection                                     |                                      |              | -      | -      | r-       | O      | 0      | 0                | -            | -      |
| 5.A05    | Overvoltage Selection                                      |                                      |              | -      | -      | r-       | O      | 0      | 0                | -            | -      |
| 5.A06    | End Of Life Of Cooling Fan Selection                       |                                      |              | -      | -      | r-       | O      | 0      | 0.i02            | Except 100   | -      |
| 5.A07    | Communication Error (APD3) Selection                       |                                      |              | -      | -      | r2       | O      | 0      | 0                | -            | -      |
| 5.A08    | CLR Detection Selection                                    |                                      |              | -      | -      | r-       | O      | 0      | 0.i03            | t            | -      |
| 5.A09    | Setting Input Disconnected Selection                       |                                      |              | -      | -      | r-       | Ø      | 0      | 0                | -            | -      |
| 5.A11    | Data R/W Failure (APR) Selection                           |                                      |              | -      | -      | r-       | O      | 0      | 0                | -            | -      |
| 5.A12    | Alarm History Storage Failure Selection                    |                                      |              | -      | -      | r-       | Ø      | 0      | 0                | -            | -      |
| 5.A13    | Analog Output Current Error Selection                      |                                      |              | -      | -      | r-       | O      | 0      | 0                | -            | -      |
| 5.A14    | Type P : Current Zero Cross Detection<br>Failure Selection |                                      |              | -      | -      | r-       | 0      | 0      | 0.i03            | Except P     | -      |
| 5.A15    | Type P : Delay Of Load Current<br>By 30°Or More Selection  |                                      |              | -      | -      | r-       | O      | 0      | 0.i03            | Except P     | -      |
| 5.A18    | Power ON Check Contact Selection                           | No Selecting                         | : r-         | -      | -      | r-       | O      | 0      | 5.A19            | r2           | -      |
|          |                                                            | Serious Breakdown                    | : r2         |        |        |          |        |        | 2.b07            | CYC1<br>CYC2 |        |
| E A 10   | Output Chaple Contract Selection                           |                                      |              |        |        |          |        | ~      | 7.d04            | oFF          |        |
| 5.A19    | Output Check Contact Selection                             |                                      |              | _      | _      | 1-       |        | 0      | 5.A18            | r2           | _      |
|          |                                                            |                                      |              |        |        |          |        |        | 7.d04            | on           |        |
|          |                                                            |                                      |              |        |        |          |        |        | F_SW2            | Cycle        |        |
| (Note    | ) When r2 is selected                                      | d for 5.A18 and                      | d 5.A19 ,    | r2 c   | cannot | be selec | ted fo | r othe | er funct         | tion cod     | les.   |

## Setting Options (6.0 code)

| Function | Name                                                    | Function code data                                                                                                    |                                                                                        | Incre- | Llnit | Factory | Data  | Data | S    | kip     | Direct |
|----------|---------------------------------------------------------|----------------------------------------------------------------------------------------------------|----------------------------------------------------------------------------------------|--------|-------|---------|-------|------|------|---------|--------|
| code     | Indifie                                                 | (settable range)                                                                                                    |                                                                                        | ment   | Orm   | setting | ssing | сору | code | setting | drive  |
| 6.001    | Multi Indicator Fixation Display<br>Selection           | Normal Display<br>Output Voltage(Single, Three-UV)<br>Output Voltage(Three-WV)<br>Output Current(Single, Three-U)<br>Output Current(Three-V)<br>Output Current(Three-V)<br>Output Current(Three-W)<br>Output Power<br>Output Reading<br>Transmission Status + Alarm Output | :br_0<br>:br_1<br>:br_2<br>:br_3<br>:br_4<br>:br_5<br>:br_6<br>:br_7<br>:br_8<br>:br_9 | _      | _     | br_0    | ©●    | ×    | 0    | _       | _      |
| 6.002    | Operation Limit Selection                               | Enable<br>Disable                                                                                                    | : Limt<br>: no                                                                         | -      | -     | no      | 0•    | ×    | 0    | -       | -      |
| 6.003    | Standby State Selection                                 | Enable<br>Disable                                                                                                    | : SUSP<br>: ACti                                                                       | -      | -     | SUSP    | 0     | ×    | 0    | Ι       | -      |
| 6.004    | Data Check & Change                                     | Comp: Check Start<br>⇒ SAmE: Factory Setting<br>⇒ Function Code: Code Changed.                                                                                                    |                                                                                        | -      | -     | -       | 0●    | ×    | 0    | -       | -      |
| 6.005    | Factory Setting Selection                               | yES: Factory Setting<br>⇒ End: Normal End<br>⇒ Er.07, Er.08: Error                                                                                                    |                                                                                        | -      | -     | -       | 0●    | ×    | 0    | -       | -      |
| 6.006    | Data Write                                              | CoPy: Data Write<br>⇒ End: Normal End<br>⇒ Er.07, Er.08: Error                                                                                                    |                                                                                        | -      | -     | -       | 0●    | ×    | 0    | -       | -      |
| 6.007    | Data Read                                               | LoAd: Data Read<br>⇒ End: Normal End<br>⇒ Er.07, Er.08: Error                                                                                                    |                                                                                        | _      | _     | _       | 0     | ×    | 0    | I       | _      |
| 6.008    | Alarm History Check                                     | Check start ⇒ HiSt: Normal End<br>⇒ Er.0: No Alarm<br>⇒ 1 to Max 100 Alarm                                                                                                    |                                                                                        | _      | -     | _       | ×●    | ×    | 0    | I       | _      |
| 6.009    | Alarm History Clear                                     | CL: Clear ⇒ End: Normal End                                                                                                    |                                                                                        | -      | -     | -       | OΔ●   | ×    | 0    | -       | -      |
| 6.010    | APD3 : Operation After Communication<br>Error Selection | Immediate Stop<br>Communication Retry<br>Continue Operation                                                                                                    | : SP-0<br>: SP-1<br>: SP-2                                                             | -      | -     | SP-2    | Ø     | 0    | 0    | -       | -      |
| 6.011    | APD3 : RUN / STOP Key Operation<br>Selection            | Enable<br>Disable                                                                                                    | : on.r<br>: oFF.r                                                                      | -      | -     | on.r    | 0     | 0    | 0    | -       | -      |
| 6.013    | APD3 : Communication Error Detect<br>Selection          | Enable<br>Disable                                                                                                    | : on<br>: oFF                                                                          | -      | -     | on      | Ø     | 0    | 0    | -       | -      |

## Advanced function (7.d code)

| Function |                                      | Function code data       |         | Incre- |      | Factory | Data            | Data | S             | kip     | Direct |
|----------|--------------------------------------|--------------------------|---------|--------|------|---------|-----------------|------|---------------|---------|--------|
| code     | Name                                 | (settable range)         |         | ment   | Unit | setting | proce-<br>ssing | сору | Function code | setting | drive  |
| 7.d01    | Advanced Function Display Selection  | Hidden                   | : oFF.d | _      | -    | oFF.d   | 00              | ×    | 0             | _       | _      |
|          |                                      | Display                  | : on.d  |        |      |         |                 |      | -             |         |        |
|          |                                      | Terminal ) Auto / Manual | : no    |        |      |         |                 |      |               |         |        |
| 7 400    | Auto / Manual Operation Signal       | Manual Setting           | : mAnU  |        |      |         |                 | ~    |               |         |        |
| 7.dU2    | Selection                            | Auto Setting (4-20mA)    | : 4-20  | -      | _    | no      |                 | 0    |               |         | _      |
|          |                                      | Auto Setting (1-5V)      | : 1-5   |        |      |         |                 |      |               |         |        |
| 7 d03    | Reset Terminal : Waveform Control    | Disable                  | : oFF   | -      | _    | OFF     | 0               | 0    |               |         | _      |
| 7.005    | System Change Selection              | Enable                   | : on    |        |      | 6.1     | ۲               | Ŭ    |               |         |        |
| 7 d04    | Function Select SW & Setter For ADJ  | Disable                  | : oFF   | _      |      | OFF     | ø               | 0    | 7 d01         | oFF d   | _      |
| 7.004    | Selection                            | Enable                   | : on    |        |      | 011     |                 |      | 7.001         | UT .u   |        |
| 7 405    | Monitor : Load Resistance Display    | Hidden                   | : oFF   | _      | _    | -EE     |                 | 0    |               |         | _      |
| 7.000    | Selection                            | Display                  | : on    |        | _    | UFF     | •               | 0    |               |         |        |
| 7 d06    | Monitor : CT Value Display Selection | Hidden                   | : oFF   |        | _    | OFF     |                 | ~    |               |         | _      |
| 7.000    | women of value Display Selection     | Display                  | : on    |        | -    | 01515   |                 | Â    |               |         |        |
| 7 d11    | Maintenance Data Display Selection   | Disable                  | : oFF   | _      | _    | OFF     | 0               | 0    |               |         | _      |
| 7.011    | Manichario Data Display Geletion     | Enable                   | : on    |        |      | 01      |                 | J    |               |         |        |

## Input signal check function (7.t code)

| Function |                                   | Function code data |      |      | Factory | Data            | Data | Skip             |         | Direct |
|----------|-----------------------------------|--------------------|------|------|---------|-----------------|------|------------------|---------|--------|
| code     | Name                              | (settable range)   | ment | Unit | setting | proce-<br>ssing | сору | Function<br>code | setting | drive  |
| 7.t01    | Terminal : Manual Setting         |                    | 0.01 | V    | -       | ×               | ×    |                  |         | -      |
| 7.t02    | Terminal : Gradient Setting       |                    | 0.01 | V    | -       | ×               | ×    |                  |         | -      |
| 7.t03    | Terminal : Current Setting Signal |                    | 0.01 | V    | -       | ×               | ×    |                  |         | -      |
| 7.t04    | Terminal : Voltage Setting Signal |                    | 0.01 | V    | -       | ×               | ×    |                  |         | -      |
| 7.t05    | Terminal : CT0 (CT – U phase)     |                    | 0.01 | V    | -       | ×               | ×    |                  |         | -      |
| 7.t06    | Terminal : CT1 (CT – V phase)     |                    | 0.01 | V    | -       | ×               | ×    |                  |         | -      |
| 7.t07    | Terminal : CT0 RMS (CT – W phase) |                    | 0.01 | V    | -       | ×               | ×    |                  |         | -      |
| 7.t08    | Terminal : VT1 RMS (VT – U phase) |                    | 0.01 | V    | -       | ×               | ×    |                  |         | -      |
| 7.t09    | Terminal : VT2 (VT – V phase)     | 0 5 001/           | 0.01 | V    | -       | ×               | ×    | 7 d01            | oFF d   | -      |
| 7.t10    | Terminal : Input Of DC            | 0-5.007            | 0.01 | V    | -       | ×               | ×    | 7.001            | UFF.U   | -      |
| 7.t11    | Setter : PVC Setting              |                    | 0.01 | V    | -       | ×               | ×    |                  |         | -      |
| 7.t12    | Setter : Soft Start Time Setting  |                    | 0.01 | V    | -       | ×               | ×    |                  |         | -      |
| 7.t13    | Setter : CLR Setting              |                    | 0.01 | V    | -       | ×               | ×    |                  |         | -      |
| 7.t14    | Setter : P Control                |                    | 0.01 | V    | -       | ×               | ×    |                  |         | -      |
| 7.t15    | Setter : I Control                |                    | 0.01 | V    | -       | ×               | ×    |                  |         | -      |
| 7.t16    | Setter : HT Setting               |                    | 0.01 | V    | -       | ×               | ×    |                  |         | -      |
| 7.t17    | Setter : BL Setting               |                    | 0.01 | V    | -       | ×               | ×    |                  |         | -      |
| 7.t18    | Setter : IT Setting               |                    | 0.01 | V    | -       | ×               | ×    |                  |         | -      |

## Initial setting (0.i code)

| Function |                            | Function code data                                                                                                    |                                        | Incre- | ال الم  | Factory                  | Data                | Data          | S       | kip   | Direct |
|----------|----------------------------|----------------------------------------------------------------------------------------------------|----------------------------------------|--------|---------|--------------------------|---------------------|---------------|---------|-------|--------|
| code     | Name (settable range)      |                                                                                                    | ment                                   | Unit   | setting | proce-<br>ssing          | сору                | Function code | setting | drive |        |
| 0.i01    | Rated Voltage Setting      | 100V System : 100 to 127V<br>200V System : 200 to 240V<br>400V System : 380 to 480V                                                                                        |                                        | 1      | V       | 220v                     | Ø                   | 0             | 0       | _     | -      |
| 0.i02    | Rated Current Display      | Rated Current (A)                                                                                                    |                                        | -      | Α       | Rated current            | $\triangle \bullet$ | ×             | 0       | -     | -      |
| 0.i03    | Control System Display     | No Feedback Control<br>AC CLR<br>AC ACR + AC CLR<br>AC AVR + AC CLR<br>AC AVR + AC CLR<br>DC (ACR / AVR) + AC CLR<br>Transformer Primary Control<br>Based On Cycle Control | :t<br>:A<br>:b<br>:C<br>:d<br>:E<br>:P | _      | -       | Displays type of<br>APR  | ۵●                  | ×             | 0       | -     | -      |
| 0.i04    | Number Of Phase Display    | Single-Phase<br>Three-Phase                                                                                                    | : 1P<br>: 3P                           | -      | -       | Displays<br>phase of APR | $\triangle ullet$   | ×             | 0       | -     | -      |
| 0.i06    | ROM Version (APD3) Display | v *.**                                                                                                    |                                        | -      | -       | v *. * *                 | ×●                  | ×             | 0       | _     | -      |
| 0.i07    | ROM Version (APR) Display  | v *.**                                                                                                    |                                        | -      | -       | v *. * *                 | ×                   | ×             | 0       | -     | -      |

## 4.3.2 Outline of function code

### 1.b01 Manual Digital Setting

It functions as substitution of the external variable resister for manual setting.

In function code 2.b01 [Setting Input 1 Selection], when no [No Selecting] is chosen, this function code data becomes enable.

Moreover, in function code 2.b06 [2-potion Control Selection (LOW/HIGH Selection)], when a LOW Setting is assigned to APD3 ( LA.HA or LA.Hv ), this function code functions as LOW Setting.

### 1.b02 Gradient Digital Setting

It functions as substitution of the external variable resister for gradient setting.

In function code 2.b02 [Setting Input 1 Selection], when no [No Selecting] is chosen, this function code data becomes enable.

Moreover, in function code 2.b06 [2-potion Control Selection (LOW/HIGH Selection)], when a LOW Setting is assigned to APD3 ( LA.HA or Lv.HA ), this function code functions as HIGH Setting.

A gradient setting sets up inclination of an output characteristic arbitrarily to a setting signal.

![](_page_25_Figure_10.jpeg)

| Gradient setting. Output characteristic | (%)   | ١ |
|-----------------------------------------|-------|---|
| Oradient Setting. Output onarablensite  | ( / 0 | , |

| Graph | Output           | Base Load | Gradient |  |  |
|-------|------------------|-----------|----------|--|--|
|       | adjustment range | Setting   | Setting  |  |  |
| А     | 0 - 100          | 0         | 100      |  |  |
| В     | 0 - 80           | 0         | 80       |  |  |
| С     | 0 - 40           | 0         | 40       |  |  |

(Note) The left graph is an example of the output voltage (effective value) to a setting input.

![](_page_25_Figure_14.jpeg)

(Note) The maximum of output voltage is a main circuit power-supply-voltage value.

#### 1.b03 Base Load Setting

The output value of 0% of a setting signal can be set up arbitrarily.

![](_page_25_Figure_18.jpeg)

| Base load setting: | Output characteristic | (%) | ١ |
|--------------------|-----------------------|-----|---|
| Dubb loud bouing.  | Output onurablenotion |     | , |

|       | 5 - 1            |           |          |  |  |  |  |  |  |  |  |
|-------|------------------|-----------|----------|--|--|--|--|--|--|--|--|
| Graph | Output           | Base Load | Gradient |  |  |  |  |  |  |  |  |
|       | adjustment range | Setting   | Setting  |  |  |  |  |  |  |  |  |
| А     | 100 - 0          | 100       | 0        |  |  |  |  |  |  |  |  |
| В     | 50 - 100         | 50        | 100      |  |  |  |  |  |  |  |  |
| С     | 20 - 60          | 20        | 60       |  |  |  |  |  |  |  |  |

(Note) The left graph is an example of the output voltage (effective value) to a setting input.

Fig. 4-3-2. Base Load Setting characteristic

| 1.b04 | Soft Start Time Setting |
|-------|-------------------------|
| 1.b05 | Soft Up Time Setting    |
| 1.b06 | Soft Down Time Setting  |

The soft start and soft up/down time is the time when the output increases (or decreases) from 0% to 100% (or 100% to 0%) when the control power is turned on (Type: 400V Both control power and main circuit power are on), momentary blackout, or the setting signal changes.

![](_page_26_Figure_2.jpeg)

(Soft Start Time Setting-10 sec., Soft Up and Soft Down Time Setting-1.0 sec.)

(Note) With the control method P, the minimum setting value is 0.5 seconds.

| 2.b01                                                                                                    | Setting Input 1 Select                                                                                                    | tion                                            |                           |                            |                      |               |                             |  |  |  |
|----------------------------------------------------------------------------------------------------|----------------------------------------------------------------------------------------------------|-------------------------------------------------|---------------------------|----------------------------|----------------------|---------------|-----------------------------|--|--|--|
| Select the setti<br>no<br>mAn<br>CL.v                                                                                                    | elect the setting device of the control circuit terminal [1-2-3] (setting input 1) from the following items.         no       : No Selecting (APD3)       (Function code 1.b01) [Manual Digital Setting])         mAnU       : Manual Setter       (External variable resistor)         CL.vL       : CLR Setter       (External variable resistor)                                                                                                    |                                                 |                           |                            |                      |               |                             |  |  |  |
| <function co<="" td=""><td>de data Skip condition&gt;</td><td></td><td></td><td></td><td></td><td></td><td></td></function>                                                                                                    | de data Skip condition>                                                                                                    |                                                 |                           |                            |                      |               |                             |  |  |  |
|                                                                                                    | Function code data         Skip         Skip         Skip           (settable range)         Function<br>code         Setting         Function<br>code         Function<br>code         Function<br>code         Function<br>code         Setting         Function<br>code         Setting         Function<br>code         Setting         Function<br>code         Setting         Setting         Function<br>code         Setting         Setting |                                                 |                           |                            |                      |               | kip<br>Setting              |  |  |  |
| No Selec<br>Manual S                                                                                                    | ting (APD3) : no<br>Setter : mAnU                                                                                                    | 0                                               | -                         | 0                          | -                    | 0             | -                           |  |  |  |
| CLR Set                                                                                                    | er : CL.vL                                                                                                    | 2.b06                                           | LA.Hv or Lv.Hv            | 2.b02                      | CL.vL                | 2.b03         | CL.VL                       |  |  |  |
| (Note) When C                                                                                                    | L.vL is selected, the manual                                                                                                    | setting is                                      | assigned to               | function                   | code                 | 1.b01         | [Manual Digital Setting].   |  |  |  |
| 2.b02                                                                                                    | Setting Input 2 Select                                                                                                    | tion                                            |                           |                            |                      |               |                             |  |  |  |
| Select the setting device of the control circuit terminal [1A-2A-3A] (setting input 2) from the following items.         no       : No Selecting (APD3)       (Function code 1.b02       [Setting Input 2 Selection])         Grd       : Gradient Setter       (External variable resistor)         CL.vL       : CLR Setter       (External variable resistor) |                                                                                                    |                                                 |                           |                            |                      |               |                             |  |  |  |
| Function code data Skip Skip Skip                                                                                                    |                                                                                                    |                                                 |                           |                            |                      |               | ip                          |  |  |  |
|                                                                                                    | (settable range)                                                                                                    | Function code                                   | Setting                   | Function code              | Setting              | Function code | Setting                     |  |  |  |
| No Select                                                                                                    | ng (APD3) : no                                                                                                    | 0                                               | -                         | 0                          | -                    | 0             | -                           |  |  |  |
| Gradient S<br>CLR Sette                                                                                                    | r : CLVL                                                                                                    | 2.b06                                           | –<br>Lv.HA or Lv.Hv       | 0<br>2.b01                 | –<br>CL.vL           | 0<br>2.b03    | CL.vL                       |  |  |  |
| (Note) When C                                                                                                    | L.vL is selected, the manual                                                                                                    | setting is                                      | assigned to               | function                   | code                 | 1.b02         | [Gradient Digital Setting]. |  |  |  |
| 2.b03                                                                                                    | Auto Setting (Voltage                                                                                                    | signal :                                        | Setting Inp               | out) Se                    | lectior              | )             |                             |  |  |  |
| The setting inp<br>1-5v<br>Grd<br>CL.v                                                                                                    | ut to voltage signal DC1-5<br>: Auto s<br>: Gradi<br>: CLR s                                                                                                    | V input is<br>Setting<br>ent Setting<br>Setting | chosen fro                | m the f                    | ollowin              | g item.       |                             |  |  |  |
| <function co<="" td=""><td>de data Skip condition&gt;</td><td></td><td></td><td></td><td></td><td></td><td></td></function>                                                                                                    | de data Skip condition>                                                                                                    |                                                 |                           |                            |                      |               |                             |  |  |  |
| Auto Setti<br>Gradient S                                                                                                    | Function code data<br>(settable range)                                                                                                    | Function<br>code<br>O<br>O                      | Skip<br>Setting<br>–<br>– | Function<br>code<br>O<br>O | Skip<br>Settinç<br>– | 3             |                             |  |  |  |
| (Note) If a value                                                                                                    | other than 1-5v [Auto Set                                                                                                    | ing 1-5V1                                       | is selected. t            | the auto                   | matic se             | ettina w      | orks only for 4-20mA.       |  |  |  |
| 2.b04                                                                                                    | Auto Setting (Voltage                                                                                                    | e Signal)                                       | Selection                 |                            | indio o              | Stang W       |                             |  |  |  |
| The "Voltage<br>1-5v<br>0-5v                                                                                                    | The "Voltage Signal" of an "Auto Setting" is chosen from the following item.          1-5v       :DC1-5V         0-5v       :DC0-5V                                                                                                    |                                                 |                           |                            |                      |               |                             |  |  |  |

2.b05

## 2-potion Control (Disable/Changeover) Selection

"2-position Control" function is disable or it chooses from the following item as change apparatus of a LOW/HIGH setting.

oFF : Disable the two-position control function.

Auto :LOW/HIGH setting is switched with a control circuit terminal "AUTO, COM."

"AUTO, COM" opens: LOW Setting, "AUTO, COM" closes: HIGH Setting

AP-H : HIGH Setting (Gradient Digital Setting or Setting Input 2) is chosen.

AP-L : LOW Setting (Manual Digital Setting or Setting Input 1) is chosen.

(Note) To enable the 2-position control function, select AUto , AP-H , or AP-L

2.b06 2-potion Control (LOW/HIGH Selection) Selection

The setting apparatus of a LOW setting and a HIGH setting is chosen from the following item.

- LA.HA : LOW Setting- 1.b01 , LA.Hv : LOW Setting- 1.b01 ,
- HIGH Setting- 1.b02

LA.Hv : Lv.HA : HIGH Setting- Setting Input 2

: LOW Setting- Setting Input 1, HIGH Setting- 1.b02

Lv.Hv : LOW Setting- Setting Input 1, HIGH Setting- Setting Input 2

<Function code data Skip condition>

| Function code da                             |               | Skip    | Skip             |       |       |
|----------------------------------------------|---------------|---------|------------------|-------|-------|
| (settable range                              | Function code | Setting | Function Setting |       |       |
| L-1.b01, H-1.b02                             | : LA.HA       | 0       | -                | 0     | -     |
| L-1.b01, H-Setting Input 2                   | : LA.Hv       | 2.b01   | CL.vL            | -     | -     |
| L-Setting Input 1, H-1.b02                   | : Lv.HA       | -       | -                | 2.b02 | CL.vL |
| L-Setting Input 1. H-Setting Input 2 : Lv.Hv |               |         | CL.vL            | 2.b02 | CL.vL |

#### 2.b07

#### Waveform Control System Selection

Select the waveform control method from the following items.

- PHA1 : Phase control CYC1
  - : Cycle control
    - : Cycle control)Rush current auto suppression
- Phase control

CYC2

It is a method to control 0-100% in the voltage that joins the load by controlling fire angle α at a power supply frequency half cycle.

![](_page_29_Figure_8.jpeg)

#### •Cycle control (Note)

This is a method to control the voltage applied to the load by 0-100% by controlling the on/off period ratio of one cycle of the power supply voltage.

![](_page_29_Figure_11.jpeg)

Fig. 4-3-5. Cycle control output voltage waveform

- •Cycle control)Rush current auto suppression (Note) In order to suppress overcurrent generation, combined control of cycle control and phase control is performed.
- (Note) For control method B-E, set function code 3.F01 [Operation Mode Selection] to FboF [Feedback Control Disable] before selecting.

#### <Function code data Skip condition>

| Function code data                               |  | Skip          |         |               | Skip       | Skip           |                              |  |
|--------------------------------------------------|--|---------------|---------|---------------|------------|----------------|------------------------------|--|
| (settable range)                                 |  | Function code | Setting | Function code | Setting    | Function code  | Setting                      |  |
| Phase Control                                    |  | 0             | -       | 0             | -          | 0              | -                            |  |
| Cycle Control                                    |  | -             | -       | 2.b08         | Pro<br>SqU | 3.F01<br>0.i01 | Fbon<br>B-E<br>(Excluding P) |  |
| Cycle Control : Rush Current Auto<br>Suppression |  | 0.i03         | t<br>P  | 2.b08         | Pro<br>SqU | 3.F01<br>0.i01 | Fbon<br>B-E<br>(Excluding P) |  |

![](_page_30_Figure_0.jpeg)

Setting Input Fig. 4-3-6. Phase angle proportional Output characteristics

#### •Square-law characteristics

25

50

0 0

The output voltage is squared according to the set signal. The output power can obtain the characteristic proportional to the setting signal.

![](_page_30_Figure_4.jpeg)

75

100 (%)

![](_page_30_Figure_5.jpeg)

<Function code data Skip condition>

| Function code data<br>(settable range) |   | Skip            |                        |               | Skip         | Skip          |         |  |
|----------------------------------------|---|-----------------|------------------------|---------------|--------------|---------------|---------|--|
|                                        |   | unction<br>code | Setting                | Function code | Setting      | Function code | Setting |  |
| Linearity                              |   | 0               | -                      | 0             | -            | 0             | -       |  |
| Phase Angle Proportional               | c | 0.i03           | B - E<br>(Excluding P) | 2.b07         | CYC1<br>CYC2 | 7.d04         | on      |  |
| Square-law Characteristics             | C | 0.i03           | B - E<br>(Excluding P) | 2.b07         | CYC1<br>CYC2 | 7.d04         | on      |  |

| 3.F                       | 01                                                                       | Operation Mode Select                                                 | tion                                                                |                                 |  |  |  |  |  |
|---------------------------|--------------------------------------------------------------------------|-----------------------------------------------------------------------|---------------------------------------------------------------------|---------------------------------|--|--|--|--|--|
| Select the                | Select the operation mode for feedback control from the following items. |                                                                       |                                                                     |                                 |  |  |  |  |  |
|                           | Fbon                                                                     | ] : Feedback Control (Type: B - E) Enable                             |                                                                     |                                 |  |  |  |  |  |
|                           | FboF       : Feedback Control (Type: B - E) Disable(= Type A)            |                                                                       |                                                                     |                                 |  |  |  |  |  |
| 3.F                       | 03                                                                       | AC CLR Selection                                                      |                                                                     |                                 |  |  |  |  |  |
| The outp<br>(Note) Th     | ut is con<br>ne setting                                                  | trolled so that the output c<br>a range changes under the             | urrent does not exceed the AC CLR s<br>following conditions.        | setting value.                  |  |  |  |  |  |
| ,                         |                                                                          | Condition                                                             | j                                                                   | AC CLR Selection                |  |  |  |  |  |
|                           | Fun                                                                      | ction code                                                            | Function code data                                                  | range                           |  |  |  |  |  |
| 2.b07                     | [Waveform                                                                | Control System Selection]                                             | CYC2 [Cycle Control : Rush Current<br>Auto Suppression]             | 0 - (Rated current * 0.918) (A) |  |  |  |  |  |
|                           |                                                                          |                                                                       | · · · · · ·                                                         |                                 |  |  |  |  |  |
| 3.F                       | 05                                                                       | P Control Setting                                                     |                                                                     |                                 |  |  |  |  |  |
| P adjustn                 | nent in fe                                                               | eedback control.                                                      |                                                                     |                                 |  |  |  |  |  |
| 3.F                       | 06                                                                       | I Control Setting                                                     |                                                                     |                                 |  |  |  |  |  |
| I adjustm                 | ent in fe                                                                | edback control.                                                       |                                                                     |                                 |  |  |  |  |  |
| 3.F                       | 07                                                                       | Heater Disconnection :                                                | Judgment Level Setting                                              |                                 |  |  |  |  |  |
| When ou<br>judged.        | tput curr                                                                | ent becomes in less than a                                            | a Heater Disconnection Judgment Le                                  | vel, Heater Disconnection is    |  |  |  |  |  |
| 3.F                       | 08                                                                       | Heater Disconnection :                                                | Judgment Time Setting                                               |                                 |  |  |  |  |  |
| It is the ti<br>During th | me from<br>is time, i                                                    | disconnection generating                                              | to alarm sending out.<br>te continues, heater disconnection is      | not detected.                   |  |  |  |  |  |
| 3.F                       | 09                                                                       | Heater Disconnection :                                                | Operation State Selection                                           |                                 |  |  |  |  |  |
| Select the                | e operat<br>rUn<br>StoP                                                  | ion from the following item<br>: Operation Contin<br>: Operation Stop | s after the heater disconnection is de<br>ue                        | tected.                         |  |  |  |  |  |
| 3.F                       | 10                                                                       | Heater Disconnection :                                                | Detection Selection                                                 |                                 |  |  |  |  |  |
| Select fro                | om the fo<br>on.H<br>oFF.H                                               | llowing items to enable/dis<br>: Heater Disconne<br>: Heater Disconne | sable the disconnection detection.<br>ction Enable<br>ction Disable |                                 |  |  |  |  |  |
| 3.F                       | 11                                                                       | Heater Disconnection :                                                | Number of Heaters Setting                                           |                                 |  |  |  |  |  |
| Set the n<br>Refer to '   | umber o<br>"4.4 Hea                                                      | f heaters for the load.<br>ter disconnection function'                | for details.                                                        |                                 |  |  |  |  |  |
| 3.F                       | 14                                                                       | Type P : Magnetic devi                                                | ation preventive phase setting                                      |                                 |  |  |  |  |  |

For preventing transformer bias magnetism. The phase angle is controlled during cycle control to prevent magnetic bias.

Since it has been adjusted at the factory, no setting is required.

4.n01

#### **Communication Method Selection**

Select the communication method from the following items. Since it has been adjusted at the factory, **no setting is required** 

|       | in <u>a boon</u> adjusted at the factory, <b>no country</b> in required. |  |  |  |  |  |  |
|-------|--------------------------------------------------------------------------|--|--|--|--|--|--|
| PArA  | : Parallel operation (Type ZAX)                                          |  |  |  |  |  |  |
| mdbS  | : Modbus RTU                                                             |  |  |  |  |  |  |
| CC_L  | : CC-Link                                                                |  |  |  |  |  |  |
| zAP   | : Parallel operation (Type ZAP)                                          |  |  |  |  |  |  |
| 4.n11 | Parallel Operation : Master Slave Selection                              |  |  |  |  |  |  |

In the parallel operation method (ZAP, ZAX), select the master unit or slave unit from the items below.

: Master

no.2- : Slave

no.1

![](_page_33_Figure_0.jpeg)

Fig. 4-3-9. Alarm for an Output Check Contact Time chart

| 6.001            | Multi Indicator Fixation Display Selection                               |  |  |  |  |
|------------------|--------------------------------------------------------------------------|--|--|--|--|
| The monitor item | of "Multi Indicator Fixation Display" is chosen from the following item. |  |  |  |  |
| br_0             | : Normal Display = Display each item of monitor mode                     |  |  |  |  |
| br_1             | : Output Voltage(Single, Three-UV)                                       |  |  |  |  |
| br_2             | : Output Voltage(Three-VW)                                               |  |  |  |  |
| br_3             | : Output Voltage(Three-WU)                                               |  |  |  |  |
| br_4             | : Output Current(Single, Three-U)                                        |  |  |  |  |
| br_5             | : Output Current(Three-V)                                                |  |  |  |  |
| br_6             | : Output Current(Three-W)                                                |  |  |  |  |
| br_7             | : Output Power                                                           |  |  |  |  |
| br_8             | : Output reading                                                         |  |  |  |  |
| br_9             | : Transmission Status + Alarm Output                                     |  |  |  |  |

| br_9 | Transmission<br>data | _ | _ Reception _<br>data |  | Alarm Output 2 |  | Alarm Output 1 |  |  |
|------|----------------------|---|-----------------------|--|----------------|--|----------------|--|--|
|      |                      |   |                       |  |                |  |                |  |  |

(Note) Alarm outputs 1 and 2 light up when alarm output is ON.

Fig. 4-3-10. Transmission Status + Alarm Output: br\_9

6.002 Operation Limit Selection

When operation-only is enabled, only the following items will work.

| Item           | Function                                 |  |  |  |
|----------------|------------------------------------------|--|--|--|
| Dial           | Enable                                   |  |  |  |
| MODE/RESET key | Function code setting/selecting: Disable |  |  |  |
| SET key        | Enable                                   |  |  |  |
| RUN key        | Disable                                  |  |  |  |
| STOP key       | Disable                                  |  |  |  |

The "Operation Limit" method:

- [1] Function code 6.002 [Operation Limit Selection] is displayed using a dial.
- [2] Press the SET key, turn a dial and display Limt [Operation Limit: Enable].
- [3] If the SET key is pressed, APD3 will be in an operation limited state.

The release method of "Operation Limit":

- [1] The MODE/RESET key is pressed among monitor mode, and 0.0.0.0. is displayed.
- [2] A dial is turned and 0.1.2.3. is displayed.
- Next, if the SET key is pressed, each function code can be setting.
- [3] Function code 6.002 [Operation Limit Selection] is displayed using a dial.
- [4] Press the SET key, turn a dial and display no [Operation Limit: Disable].
- [5] If the SET key is pressed, APD3 will be in an operation state. In the state not to display 0.1.2.3., if the SET key is pressed, it will become an alarm code "E\_10 [Password Input Error]".
- (Note) At the time of the "Operation Limit", during the monitor display after power activation, if the mode reset key is pressed, it will be displayed as 0.0.0.0. It is not failure.

6.003 Standby State Selection

Select from the following items to enable/disable the display standby state of the APD3.

SUSP : Standby State Enable

ACti : Standby State Disable

In the case of <u>SUSP</u> [Standby Status Enabled], the data display and unit display will turn off 5 minutes after the last operation.

To turn it on again, operate the dial or key.

6.004 C

Data Check & Change

The function code changed from the factory settings state is displayed.

Function code data can be changed.

(Note) Refer to the menu "4.2.2. (3) Manu "Data check & change" Fig. 4-2-4.

6.005 Factory Setting Selection

It chooses in yES [Factory Setting Selection] or no [Factory Setting Does Not Choose.].

When <u>yES</u> [Factory Setting Selection] is chosen, after a <u>wAit</u> [A Setting Is In The Middle Of Change.] displayed, <u>End</u> [Normal End] is displayed.

6.006 Data Write

It is used to copy the APR-V function code data to other APR-V.

First, execute function code 6.007 [Data Read].

## Next, use this function code 6.006 [Data Write] to write data to the target APR-V.

(Note) The function codes that can be copied are 4.3.1. Function code list It is marked with "o" in the data copy column. Process:

- [1] Connect the target APR-V and APD3 (data has been read).
- [2] Function code 6.006 [Data Write] is displayed using a dial.
- [3] If the SET key is pressed, CoPy [Write-In Waiting State] is displayed.
- [4] Press the SET key, and display no .
- [5] The yES is displayed with a dial, and then presses the SET key.
- [6] All the data of APD3 is written in into APR-V.
- [7] Writing is an end when the normal end End displays.

An alarm code E\_07 [Data Writing/Reading Failure] is displayed at the time of an abnormal end.

## 6.007 Data Read

It is used to copy the APR-V function code data to other APR-V.

Before writing the function code data to other APR-V, read data from the original APR-V into APD3.

(Note) The function codes that can be copied are 4.3.1. Function code list It is marked with "o" in the data copy column. Process:

- [1] Connect the original APR-V and APD3.
- [2] Function code 6.007 [Data Read] is displayed using a dial.
- [3] If the SET key is pressed, LoAd [Read-In Waiting State] is displayed.
- [4] Press the SET key, and display no .
- [5] The <u>yES</u> is displayed with a dial, and then presses the SET key.
- [6] All the data of APR-V is read into APD3, and is saved.
- [7] Reading is an end when the normal end End displays.

An alarm code <u>E\_07</u> [Data Writing/Reading Failure] is displayed at the time of an abnormal end. \* It can be used as a backup function when temporarily changing the function code data.

6.008 Alarm History Check

If the SET key is pressed, HiSt [Alarm History Display] is displayed.

Er.0 will be displayed, if there is no alarm history when a dial is turned to the right.

If there is an alarm history, the newest alarm code will be displayed.

(Note) Refer to the menu "4.2.2. (4) Manu "Alarm History Check " Fig.4-2-5.

6.009 Alarm History Clear

Although it is the purpose to delete the alarm history of APR-V, since it is an object for makers, it cannot delete. When the SET key is pressed accidentally, press the MODE/RESET key. Or stand by for 20 seconds. It returns to monitor mode.

| 6.010                                                                                                    | APD3 : Operation After Communication Error Selection                                                                                                    |  |  |  |  |  |  |
|----------------------------------------------------------------------------------------------------|----------------------------------------------------------------------------------------------------|--|--|--|--|--|--|
| After communicat<br>SP-0<br>SP-1                                                                                                    | <ul> <li>ion error generating between APR-V and APD3, operation of APR-V is chosen as follows.</li> <li>: An alarm code <u>E 02</u> [Communication Error (Between APR And APD3)] displayed, and immediate cessation of the operation is carried out.</li> <li>: Communication is retried for 6 seconds, and if not recovered, alarm code <u>E 02</u> is displayed and operation is stopped. Once communication is restored, the alarm code will disappear and operation will resume.</li> </ul> |  |  |  |  |  |  |
| SP-2                                                                                                    | : The communication is retried for 6 seconds, and if it does not recover, alarm code <u>E 02</u> is displayed but the operation continues.                                                                                                    |  |  |  |  |  |  |
| 6.011                                                                                                    | APD3 : RUN/STOP Key Operation Selection                                                                                                    |  |  |  |  |  |  |
| The RUN key and<br>[RUN/STOP Key I                                                                                                    | I STOP key of APD3 are chosen in <u>on. r</u> [RUN/STOP Key Enable] and <u>oFF.r</u><br>Disable].                                                                                                    |  |  |  |  |  |  |
| on.r                                                                                                    | : RUN/STOP key Enable                                                                                                    |  |  |  |  |  |  |
| oFF.r                                                                                                    | : RUN/STOP key Disable                                                                                                    |  |  |  |  |  |  |
| If oFF.r [RUN/S                                                                                                    | STOP Key Disable] is used,                                                                                                    |  |  |  |  |  |  |
| When the control cir<br>When the operation                                                                                                    | When the control circuit terminal [RUN-COM] is short-circuited, operation can be started without pressing RUN key.<br>When the operation key or the stop key is pressed, an alarm code $\boxed{E 11}$ [Operation Error (APD3)] is displayed.                                                                                                    |  |  |  |  |  |  |
| 6.013                                                                                                    | APD3 : Communication Error Detect Selection                                                                                                    |  |  |  |  |  |  |
| Select from the following items to enable/disable APD3 communication error detection <u>E 02</u><br>[Communication Error (Between APR And APD3)]. |                                                                                                    |  |  |  |  |  |  |

on : Communication Error Enable

oFF : Communication Error Disable

When set to <u>oFF</u> [Communication Error Disable], the alarm code <u>E\_02</u> [Communication Error (Between APR And APD3)] will not be detected even if APD3 is not connected.

| 7.d01                | Advanced function Display Selection                                                            |
|----------------------|------------------------------------------------------------------------------------------------|
| Select to display of | or hide the advanced setting function from the following items.                                |
| oFF.d                | : Advanced Function Display                                                                    |
| on.d                 | : Advanced Function Hidden                                                                     |
| When set to on.      | d [Advanced Function Display], the following function code and function code data are          |
| displayed.           |                                                                                                |
| Function code 7.     | d02 [Auto/Manual Operation Signal Selection] ~ 7. d11 [Maintenance Data Display Selection]     |
| Function code 7.     | t01 [Terminal: Manual Setting] ~ 7. t18 [Setter: IT Setting]                                   |
| (Note) The relevant  | function code and function code data may not be displayed depending on other skip conditions.  |
| Relef to 4           | 3.1. Function code list skip column .                                                          |
| 7.d02                | Auto/Manual Operation Signal Selection                                                         |
| Set auto/manual      | setting switching from APD3.                                                                   |
| Select either auto   | matic selection, manual setting, auto signal (4-20mA), or auto signal (1-5V) from the          |
| following items.     |                                                                                                |
| no                   | : Switch between auto and manual according to the wiring of                                    |
| mAnll                | The control circuit terminal [AUTO-COM].                                                       |
| IIIAIIU              |                                                                                                |
| 4-20                 | : The control circuit terminal [AUTO-COM] is disable and the auto (4 – 20mA) setting is fixed. |
| 1-5                  | : The control circuit terminal [AUTO-COM] is disable and the auto (1 – 5V) setting is fixed.   |
| 7.d03                | Reset Terminal : Waveform Control System Change Selection                                      |
| Set the control cir  | cuit terminal [RST-COM] to switch between phase control and cycle control.                     |
| Select enable/disa   | able of the function from the following items.                                                 |
| oFF                  | : Disable                                                                                      |
| on                   | : Enable                                                                                       |

Control circuit terminal [RST-COM] Open...Phase control, Close...Cycle control

When set to on [Enable], the following functions are disabled. Function selection switch SW2 Waveform control method switching Function code 2. b08 [Waveform Control Method Selection]

7.d04

### Function Select Switch & Setter for Adjustment Selection

Select the Enable/Disable setting of the function selection switch + adjustment setter on the APR main unit from the following items.

- oFF : Disable on
  - : Enable

Operates according to the settings of the function select switch and the adjuster.

(Note) If this setting is changed during output, the output may change suddenly.

When set to on [Enable], the following function codes are skipped or disabled, and the function selection switch or adjuster takes over the function.

| Skip, or disabled function code                       | Alternate function selection switch                                                            | Alternate<br>adjuster |
|-------------------------------------------------------|------------------------------------------------------------------------------------------------|-----------------------|
| 3.F01 [Operation Mode Selection]                      | SW6 [Control Systems B, C, D, E: Enable/Disable]                                               | -                     |
| 2.b04 [Auto Setting (Voltage Signal) Selection]       | SW4 [Voltage Signal Setting]                                                                   | -                     |
| 4.n11 [Master Slave Selection]                        | SW3 [Master Slave Selection]                                                                   | -                     |
| 2.b07 [Waveform Control System Selection]             | SW6 [Cycle Control Rush Current Auto Suppression],<br>SW2 [Waveform Control System Changeover] | -                     |
| 0.i01 [Rated Voltage Setting]                         | -                                                                                              | PVC                   |
| 1.b04 [Soft Start Time Setting]                       | SW1 [Soft Start Time Range Selection]                                                          | ST                    |
| 1.b05 [Soft Up Time Setting]                          | SW7 [Soft Up/Down Time Selection],<br>SW1 [Soft Start Time Range Selection]                    | ST                    |
| 1.b06 [Soft Down Time Setting]                        | SW7 [Soft Up/Down Time Selection],<br>SW1 [Soft Start Time Range Selection]                    | ST                    |
| 3.F03 [AC CLR Selection]                              | -                                                                                              | CLR                   |
| 3.F05 [P Control Setting]                             | -                                                                                              | Р                     |
| 3.F06 [I Control Setting]                             | -                                                                                              | I                     |
| 3.F07 [Heater Disconnection : Judgment Level Setting] | -                                                                                              | НТ                    |
| 1.b03 [Base Load Setting]                             | -                                                                                              | BL                    |

7.d05 Monitor : Load Resistance Display Selection

oFF

on

Select monitor: Load Resistance display or hide from the following items.

: Load Resistance Monitor Hidden

: Load Resistance Monitor Display

When set to on [Load Resistance Monitor Display], the following monitor items are hidden. (Because of the same data address)

| No. | Monitor item            | Explanation of displayed value  |
|-----|-------------------------|---------------------------------|
| 10  | Output setting signal   | Setting signal detection value  |
| 11  | Gradient setting signal | Gradient signal detection value |
| 12  | CLR setting signal      | CLR signal detection value      |

| 7.c       | d06 Mo          | nitor : CT Value Display Selection         |                                                           |
|-----------|-----------------|--------------------------------------------|-----------------------------------------------------------|
| Select m  | onitor: CT val  | ue display or hide from the following iter | ms.                                                       |
|           | oFF             | : CT Signal Monitor Hidden                 |                                                           |
|           | on              | : CT Signal Monitor Display                |                                                           |
|           |                 |                                            |                                                           |
| 7.c       | d11 Mai         | intenance Data display Selection           |                                                           |
| Select th | ne data display | v switching of function code 7.t01 -       | 7.t18 from the following items.                           |
|           | oFF             | : Input Signal Check                       |                                                           |
|           |                 | Displays information on the APR main       | n unit adjuster and control circuit terminal block.       |
|           | on              | : Maintenance Data                         |                                                           |
|           |                 | Displays APR maintenance data.             | and a firm of the state of the second state of the second |
| _         |                 | Lode designation switch selection for in   | iput signal check" switch item                            |
| F         | -unction code   | Input signal check function                | Data for the maintenance of APR                           |
|           | 7.t01           | Terminal : Manual Setting                  | Alarm number 2, 1                                         |
| _         | 7.t02           | Terminal : Gradient Setting                | Alarm number 4, 3                                         |
|           | 7.t03           | Terminal : Current Setting Signal          | Alarm number 5                                            |
| _         | 7.t04           | Terminal : Voltage Setting Signal          | Operation accumulation time the last 4 digits             |
|           | 7.t05           | Terminal : CT0 (CT – U phase)              | Voltage setting signal self-adjustment (110V)             |
| _         | 7.t06           | Terminal : CT1 (CT – V phase)              | Current detection level self- adjustment                  |
|           | 7.t07           | Terminal : CT0 RMS (CT – W phase)          | CT0, CT1 balance self- adjustment                         |
| _         | 7.t08           | Terminal : VT1 RMS (VT – U phase)          | Voltage detection level self- adjustment                  |
|           | 7.t09           | Terminal : VT2 (VT – V phase)              | DC in detection level self- adjustment                    |
| _         | 7.t10           | Terminal : Input of DC                     | DC in detection level self- adjustment (= 7.t09)          |
|           | 7.t11           | Setter : PVC setting                       | Operation accumulation time the first 4 digits            |
| _         | 7.t12           | Setter : Soft start time setting           | EEPROM writing frequency the last 4 digits                |
|           | 7.t13           | Setter : CLR setting                       | EEPROM writing frequency the first 4 digits               |
| _         | 7.t14           | Setter : P control                         | Number of alarm history preservation                      |
|           | 7.t15           | Setter : I control                         | Voltage zero crossing self-adjustment                     |
| _         | 7.t16           | Setter : HT Setting                        | Current setting signal self-adjustment (4mA)              |
|           | 7.t17           | Setter : BL Setting                        | Current setting signal self-adjustment (20mA)             |
|           | 7.t18           | Setter : IT Setting                        | Voltage setting signal self-adjustment (220V)             |

Example of view of alarm detection order 1, 2, 3, 4 and 5: Alarm name (alarm number, priority level) When 5 continuations occur in order of "End of life of cooling fan" (13, 13), "Heater disconnection" (07, 07), "Power supply frequency fall" (08, 10), "Over current" (01, 01), "Main fuse blown" (03, 03):

[1] Alarm code <u>E\_oC</u> [Overcurrent] is displayed.

[2] Function code 7.t01 [Alarm Number 2, 1] displays it with "07.03".
[3] Function code 7.t02 [Alarm Number 4, 3] displays it with "13.08".
[4] Function code 7.t03 [Alarm Number 5] displays it with "00.00".

When an alarm occurs in succession, the APD3 displays it in high-priority order (1: high - 5: low). For alarm numbers, see Table 4-2-5. List of alarm code list.

Example of view of Operation accumulation time:

8 and the last 4 digits is 7600 , it becomes "87,600 hours" When the first 4 digits is

7.t01 - 18 Input signal check function

The signal input to each terminal is displayed at 0 to 5 VDC.

The dial operation is disabled, the monitor mode is not returned even after 20 seconds, and the latest data is displayed continuously.

Press the MODE/RESET key to return to the setting mode menu.

## 0.i01 Rated Voltage Setting

Set the rated voltage.

| The set value becomes the reference voltage for power supply voltage compensation (output voltage when the setting signal is 100%). |                                                                                                    |                                                       |  |  |  |  |  |
|----------------------------------------------------------------------------------------------------|----------------------------------------------------------------------------------------------------|-------------------------------------------------------|--|--|--|--|--|
| Power supply vo<br>fluctuations in th                                                                                               | Power supply voltage compensation is a function that reduces and compensates output voltage fluctuations for fluctuations in the power supply voltage. |                                                       |  |  |  |  |  |
| Type 200V                                                                                                    | (Input voltage 100V system)                                                                                                    | : The maximum output voltage can be set to 100V-127V. |  |  |  |  |  |
|                                                                                                    | (Input voltage 200V system)                                                                                                    | : The maximum output voltage can be set to 200V-240V. |  |  |  |  |  |
| Type 400V                                                                                                    |                                                                                                    | : The maximum output voltage can be set to 380V-480V. |  |  |  |  |  |
| (Note) Power su                                                                                                    | pply voltage compensation cann                                                                                                    | ot exceed the input power supply voltage.             |  |  |  |  |  |
| 0.i02                                                                                                    | Rated Current Display                                                                                                    |                                                       |  |  |  |  |  |
| You can check t                                                                                                    | he rated current value. This is for                                                                                                    | confirmation only and cannot be changed.              |  |  |  |  |  |
| 0.i03                                                                                                    | Control System Display                                                                                                    |                                                       |  |  |  |  |  |
| You can check t                                                                                                    | he control type. This is for confirn                                                                                                    | nation only and cannot be changed.                    |  |  |  |  |  |
| 0.i04                                                                                                    | Number Of Phase Display                                                                                                    |                                                       |  |  |  |  |  |
| You can check t                                                                                                    | You can check the number of APR phases. This is for confirmation only and cannot be changed.                                                           |                                                       |  |  |  |  |  |
| 0.i06                                                                                                    | 0.i06 ROM Version (APD3) Display                                                                                                    |                                                       |  |  |  |  |  |
| Displays the RO                                                                                                    | M version of APD3.                                                                                                    |                                                       |  |  |  |  |  |
| 0.i07                                                                                                    | ROM Version (APR) Display                                                                                                    | у                                                     |  |  |  |  |  |

Displays the ROM version of the APR body.

## 4.4 Heater disconnection function

## 4.4.1 Outline of operation and external connection

- (1) Single-phase type
  - [1] Type 1 (Standard)

Heater disconnection is performed only with the APR. Detected if the heater current decreases to the level below the heater disconnection setting level specified with the adjustment setter [HT].

![](_page_41_Figure_5.jpeg)

Fig. 4-4-1. External connection 1

[2] Type 2 (single function)

The APR and APD3 are used in combination. When it decreases than the heater disconnection setting level that a heater current set in APD3, APR detects it.

![](_page_41_Figure_9.jpeg)

Fig. 4-4-2. External connection 2

[3] Type 3 (high function)

The APR, APD3, and external CT-5S are used in combination. The current of the heater divided into two are compared with each other to detect a disconnection. Setting is made with the APD3. The number of heaters connected in parallel is set for each heater divided.

![](_page_41_Figure_13.jpeg)

Fig. 4-4-3. External connection 3

- (Note.1) Use the CT-5S having the same rated current as that of the APR. Match the number of turns.
- (Note.2) Make sure that the rated current of the heater 1 flows at 20%-50% when the output voltage is 100%.
- (2) Three-phase type

Later

## 4.4.2 Type changeover and setting parameters

(1) Type changeover

•Standard single-phase APR-V (control types A, B, C, D, and E) is Type 1.

- •When combined with APD3, it becomes Type2 or Type3.
- •Type1 and Type2 (or 3) can be switched by disabling/enabling APD3 (APR main unit "function selection switch: SW8").
- •Type2 and Type3 are switched by the function code <u>3.F11</u> [Heater Disconnection: Number Of <u>Heaters Setting]</u>.
- (0.0 = Type 2, 1.1 to 5.5 = Type 3)

#### (2) Setting parameters

Table 4-4-1. shows the setting parameters of heater burnout.

#### Table 4-4-1. Setting parameters

|          | Functio<br>n code | Name                                                | Function code data<br>(settable range)            | Incre-<br>ment | Unit | Factory setting | Data<br>proce-<br>ssing | Data<br>copy | S<br>Function<br>code   | setting      | Direct drive |
|----------|-------------------|-----------------------------------------------------|---------------------------------------------------|----------------|------|-----------------|-------------------------|--------------|-------------------------|--------------|--------------|
|          |                   |                                                     |                                                   |                |      |                 |                         |              | 3.F11                   | Except 0.0   |              |
|          |                   | Heater Disconnection :                              |                                                   |                |      |                 |                         | _            | 7.d04                   | on           | _            |
|          | 3.F07             | Judgment Level Setting                              | 0 to 100.0%                                       | 0.1            | %    | 0.0%            | Ø                       | 0            | 0.03                    | t<br>P       | 0            |
|          |                   |                                                     |                                                   |                |      |                 |                         |              | 0.i04                   | 3P           |              |
|          |                   |                                                     |                                                   |                |      |                 |                         |              | 2.b07                   | CYC1<br>CYC2 |              |
| (Note.1) | 3.F08             | Heater Disconnection :<br>Judgment Time Setting     | 0 to 60 sec.                                      | 1              | Sec. | 1sec.           | Ø                       | 0            | 7.d04<br>7.d04<br>F_SW2 | on<br>Cycle  | 0            |
|          |                   |                                                     |                                                   |                |      |                 |                         |              | 0.i03                   | t<br>P       |              |
| (Note.2) | 3.F09             | Heater Disconnection :<br>Operation State Selection | Operation Continue : rUn<br>Operation Stop : StoP | -              | -    | rUn             | Ø                       | 0            | 0.i03                   | t<br>P       | _            |
|          | 3.F10             | Heater Disconnection :<br>Detection Selection       | Disable : oFF.H<br>Enable : on.H                  | -              | -    | oFF.H           | Ø                       | 0            | 0.i03                   | t<br>P       | _            |
|          | 3.F11             | Heater Disconnection :<br>Number Of Heaters Setting | 0.0 to 5.5 (1Phase)                               | *.1            | -    | 0.0             | Ø                       | 0            | 0.i03                   | t<br>P       | -            |

(Note.1) Heater disconnection: judgment time is the time from when the heater burns out until the alarm is sent.

In the case of cycle control, the disconnection judgment time is 4 cycles or longer.

(Note.2) For heater disconnection: operation state selection, select whether to continue or stop APR output after detecting an alarm.

## 4.4.3 Alarm output

(1) APR body

Refer to "Instruction manual for SINGLE-PHASE APR-V (Detailed version) 4. Maintenance and inspection".

#### (2) APD3

Displays alarm code <u>E\_Hb</u> [Heater Disconnection]. Refer to "4.2.4 Alarm code display".

## 4.4.4 Single-phase Type 1 (standard)

Refer to "Instruction manual for SINGLE-PHASE APR-V (Detailed version) 9. Heater disconnection".

## 4.4.5 Single-phase Type 2 (single function)

(1) Adaptive heater and configuration

| / 1                        | 0 |                                                                                         |
|----------------------------|---|-----------------------------------------------------------------------------------------|
| Applicable heater          | : | Heaters made of alloy                                                                   |
| Configuration              | : | Number of heaters connected in parallel; 5 or less                                      |
| -                          |   | (The heaters should be made of the same material and have the same capacity.)           |
| Applicable heater capacity | : | Should allow 40 to 100% of the rated current to be fed when the output voltage is 100%. |

### (2) Disconnection judgment setting

Set the function code data with the APD3, following the procedure shown below.

| No. | Settings                  | Function<br>Code | Detail                                                                                                    |  |  |
|-----|---------------------------|------------------|----------------------------------------------------------------------------------------------------|--|--|
| 1   | Type selection            | 3.F11            | Set the number of heaters for heater 1 and heater 2 to "0.0.".                                                                                                    |  |  |
| 2   | Judgment Time Setting     | 3.F08            | Set the disconnection judgment time.                                                                                                    |  |  |
| 3   | Operation State Selection | 3.F09            | After detecting the disconnection, select whether to continue the APR operation or stop it.                                                                                                    |  |  |
| 4   | Judgment Level Setting    | 3.F07            | Set the disconnection judgment setting level.         •For phase control: 3-100% of rated current         Setting less than 3%:       Disconnection judgment disabled         3% or higher setting:       Disconnection detection when output current is about 3-100% of rated current         •For cycle control: approx. 10% of rated current       Disconnection judgment disabled         0% setting:       Disconnection judgment disabled         100% setting:       Disconnection detection when the output current is less than about 10% of the rated current (Load open is detected) |  |  |
| 5   | Detection Selection       | 3.F10            | Select enable/disable of disconnection detection.<br>If you select enabled, set the heater current in a stable state.                                                                                                    |  |  |

#### (3) Judgment range

Detectable output setting range: 30-100% (including gradient setting) Detectable output voltage range: 30-100%

- (4) Judgment accuracy ±5%FS or less
- (5) Heater disconnection detection characteristics and judgment setting method (for phase control) Refer to "Instruction manual for SINGLE-PHASE APR-V (Detailed version) 9. Heater disconnection".

## 4.4.6 Single-phase Type 3 (high function)

(1) Adaptive heater and configuration and detection range

- Applicable heater
- Configuration

| : Alloy type, pure metal type, silicon carbide type heater                                                                |                                                               |            |                           |  |  |  |
|----------------------------------------------------------------------------------------------------|---------------------------------------------------------------|------------|---------------------------|--|--|--|
| : According to the table below                                                                                            |                                                               |            |                           |  |  |  |
| Table 4                                                                                                    | Table 4-4-2. Configuration and detection range (single phase) |            |                           |  |  |  |
| Tatal                                                                                                    | Number for                                                    | Number for | Detectable output voltage |  |  |  |
| Total                                                                                                    | heater 1                                                      | heater 2   | range                     |  |  |  |
| 2                                                                                                    | 1                                                             | 1          |                           |  |  |  |
| 3                                                                                                    | 1                                                             | 2          |                           |  |  |  |
| 4                                                                                                    | 2                                                             | 2          | 30-100%V                  |  |  |  |
| 5                                                                                                    | 2                                                             | 3          |                           |  |  |  |
| 6                                                                                                    | 3                                                             | 3          |                           |  |  |  |
| 7                                                                                                    | 3                                                             | 4          | 40,100%)/                 |  |  |  |
| 8 4 4                                                                                                    |                                                               |            | 40-100%                   |  |  |  |
| 9 4 5                                                                                                    |                                                               | 50 100%)/  |                           |  |  |  |
| 10 5 5 50-100%                                                                                                    |                                                               |            |                           |  |  |  |
| (Note.1) The difference of the number of the heater of heater 1 and heater one or less. It is "heater 1 $\leq$ heater 2 " |                                                               |            |                           |  |  |  |

(Note.2) If the total number is odd, reduce the parallel number on the heater 1 side by 1 as shown in the table above.

2 is

- When \*.1 or more is selected for Heater 1, CT of monitor item (Note.3) "Output current" can be displayed.
- (Note.4) The heater has the same material and the same capacity. Ideally, the start of use (replacement) should be the same.

Applicable heater capacity

: Heater that flows 50-100% of the rated current when the output voltage is 100%

## (2) Disconnection judgment setting

Set the function code data with the APD3, following the procedure shown below.

| No. | Settings                                       | Function<br>Code | Detail                                                                                                    |
|-----|------------------------------------------------|------------------|----------------------------------------------------------------------------------------------------|
| 1   | Type Selection                                 | 3.F11            | Select the number of parallel heaters 1 and 2 from Table 4-4-2.                                                       |
| 2   | Judgment Time Setting                          | 3.F08            | Set the disconnection judgment time.<br>(Note: Cycle control is skipped)                                              |
| 3   | Operation State Selection                      | 3.F09            | After detecting the disconnection, select whether to continue the APR operation or stop it.                           |
| 4   | Detection Selection                            | 3.F10            | Select enable/disable of disconnection detection.<br>If you select Enabled, set the heater current in a stable state. |
| 5   | Operation Check For<br>Disconnection Detection | _                | Remove one heater and check that the disconnection alarm can be detected.                                             |

#### (3) Judgment range

Detectable output setting range: 30-100% (including gradient setting) Detectable output voltage range: See Table 4-4-2.

## 4.4.7 Single-phase Type 3 (high function)

Later

## 5. SPECIFICATIONS

## 5.1 General specifications

| Table 5.1. General specifications |                                                                                                    |  |  |
|-----------------------------------|----------------------------------------------------------------------------------------------------|--|--|
| Item                              | Specifications                                                                                                    |  |  |
| Protective structure              | Panel face: IP40, Rear face (mounting face): IP20                                                                                                    |  |  |
| Place of use                      | Indoor use                                                                                                    |  |  |
| Ambient temperature               | -5 to +50°C                                                                                                    |  |  |
| Ambient humidity                  | 30 to 90%RH (No condensation allowed.)                                                                                                    |  |  |
| Atmosphere                        | A place not subject to dust, corrosive gas (such as sulfide gas and ammonia gas), combustible gas, oil mist, steam, water droplets, direct sunlight, and damage by salt. No condensation due to sudden temperature change is allowed. |  |  |
| Altitude                          | 1,000 m or lower                                                                                                    |  |  |
| Atmospheric pressure              | 86 to 106 kPa                                                                                                    |  |  |
| Resistance to vibration           | 1 G or lower                                                                                                    |  |  |
| Ambient temperature for storage   | -20 to +60°C                                                                                                    |  |  |
| Ambient humidity for storage      | 30 to 90%RH (No condensation allowed.)                                                                                                    |  |  |
| Outside dimensions                | See the figures shown below.                                                                                                    |  |  |
| Installation                      | Vertical installation (Wall mounting)                                                                                                    |  |  |
| Mass                              | 55g                                                                                                    |  |  |

![](_page_45_Figure_3.jpeg)

![](_page_45_Figure_4.jpeg)

Fig. 5.1. Outside dimensions

## 5.2 Communication specifications

| 5.2 Communication specifications      |                                                                                                    |  |  |  |
|---------------------------------------|----------------------------------------------------------------------------------------------------|--|--|--|
| Table 5.2. Hardware specifications    |                                                                                                    |  |  |  |
| Item                                  | Specifications                                                                                              |  |  |  |
| Number of units to be connected       | One APR unit for one APD3                                                                                   |  |  |  |
| Connection cable for remote operation | Straight cable that satisfies category 5 (5e) of ANSI/TIA/EIA-568A (Straight cable for 10BASE-T/100BASE-TX) |  |  |  |
| Maximum communication distance        | 20 m (not insulated)                                                                                        |  |  |  |
| External connection terminal          | RJ-45 connector (modular jack connector)                                                                    |  |  |  |

| Table 5.3. RJ-45 connector pin | allocation |
|--------------------------------|------------|
|--------------------------------|------------|

| Pin No. | Name of signal | Description                   |
|---------|----------------|-------------------------------|
| 1, 8    | Vcc            | Power supply for APD3         |
| 2, 7    | GND            | Basic potential               |
| 3, 6    | NC             | Terminal not connected        |
| 4       | DX-            | RS-485 communication data (-) |
| 5       | DX+            | RS-485 communication data (+) |

## 5.3 Transmission specifications

| Table 5.4. Transmission specifications |                            |  |  |
|----------------------------------------|----------------------------|--|--|
| Item                                   | Specifications             |  |  |
| Station No.                            | Specification not required |  |  |
| Communication protocol                 | Modbus RTU                 |  |  |
| Synchronous system                     | Asynchronous               |  |  |
| Communication mode                     | Half-duplex                |  |  |
| Communication speed                    | 9600 bps                   |  |  |
| Parity                                 | Odd parity                 |  |  |
| Stop bit length                        | 1 bit                      |  |  |
| Error check system                     | CRC-16                     |  |  |

# 6. Option

## 6.1 Extension cable for remote operation

It is a cable for connecting the APR-V and the APD3. Compliant with European RoHS and UL standards. - UUUUU-ARRAR - LARARA - LARARA ſ 22

![](_page_46_Figure_5.jpeg)

| Туре     | Length L (m) |
|----------|--------------|
| RPN002-1 | 1            |
| RPN002-3 | 3            |
| RPN002-5 | 5            |
|          |              |

## Fig. 6.1. Cable length

## 6.2 APD3 For mounting

| Name of optional specifications | Contents                                                            | Code symbol |
|---------------------------------|---------------------------------------------------------------------|-------------|
| APD3 : For mounting             | APD3 for installing the setting indicator to the main unit supplied | RPVE        |

![](_page_46_Picture_10.jpeg)

Fig. 6.2. APD3: For mounting (example)

## 7. GUARANTEE PERIOD , DISPOSAL AND CONTACT

## 7.1 Guarantee period

The APR undergoes strict test and inspection processes before delivery, but if any defects should be found, contact your dealer or our sales representative.

The guaranteed term of the product becomes a period until either of "One year after the purchase" or "18 months from the manufacturing years described in the plaque" passes early. However, it becomes an investigation for a fee and a repair in the following cases in the guaranteed term it.

- (1) Caused by the mistake in use and an improper repair and remodeling.
- (2) When using it within the range to have exceeded the standard specification value.
- (3) Caused by damage and the damage when it falls and it is transporting after it purchases it.
- (4) Caused by an earthquake, a fire, damage from storm and flood, lightning, an abnormal voltage, other natural disasters, and the second disasters.
- (5) When the customer has the responsibility origin.

## 7.2 Disposal

Dispose of the instrument as industrial waste by consigning the disposal to an expert waste disposal service.

## 7.3 Contact

If failure, damage, and other problems should be found, contact your dealer or our sales representative nearest to you, providing the following information:

- (1) Type of APR (begin in "RPV-")
- (2) Serial No. of APR (manufacturing number)
- (3) State of alarm LED of APR (At and after power ON)
- (4) State of drive monitor
- (5) State of function select switch SW1-SW8
- (6) Change in function code data
- (7) ROM version
- (8) Time of purchase
- (9) Details of inquiry (such as position and degree of damage, questionable points, faulty phenomenon, situations, etc.)

.....

Note: Contact your dealer or our sales representative nearest to you if you find any unclear points or have questions.

The contents of this manual are subject to change without prior notice.

We are not responsible for the result of operation of the instrument despite the foregoing descriptions.